# Tutorial para consulta à classificação dos periódicos, segundo os critérios recomendados pela área 21 da CAPES

Março/2022

Na avaliação quadrienal 2017-2020, a CAPES modificou a forma de cálculo do Qualis. Nas avaliações anteriores, existiam 8 estratos (A1, A2, B1, B2, B3, B4, B5 e C), TODOS classificados a partir dos fatores de impacto da revista e da indexação nas plataformas.

Para a atual quadrienal (2017-2020), foi criado o Qualis Referencia (QR), e os estratos foram modificados a partir do cálculo do percentil do periódico (ver cálculo no item I.I), com novas denominações e pontuações representadas abaixo:

| Percentil           |    | Estrato | Pontuação |
|---------------------|----|---------|-----------|
| 0 a 12,4%           | B4 |         | 30        |
| 12,5% a 24,9%       | B3 |         | 40        |
| 25% a 37,4%         | B2 |         | 50        |
| 37,5% a 49,9%       | B1 |         | 60        |
| 50% a 62,4%         | A4 |         | 70        |
| 62,5% a 74,9%       | A3 |         | 80        |
| 75% a 87,4%         | A2 |         | 90        |
| <u>87,5% a 100%</u> | A1 |         | 100       |

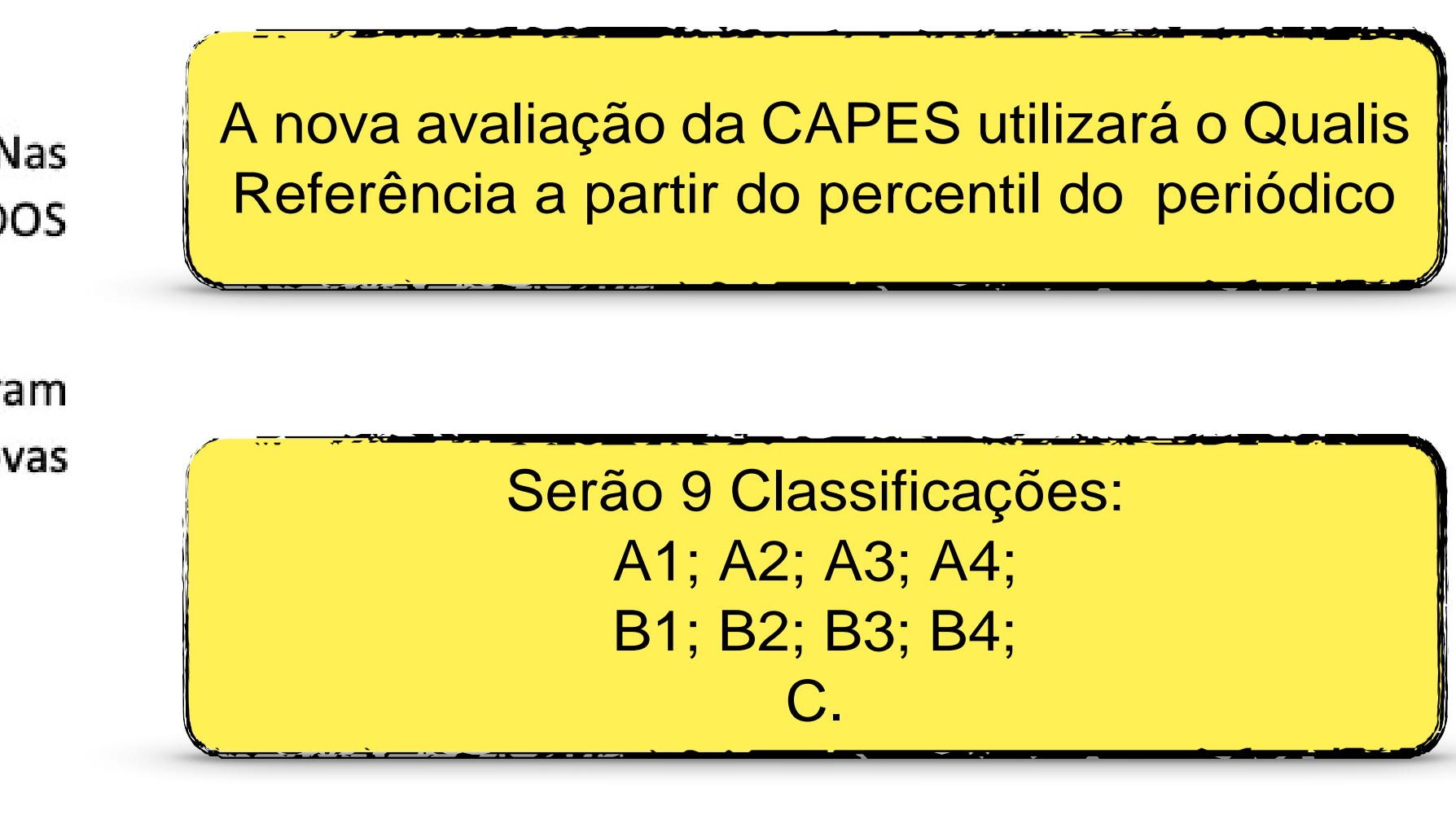

Serão utilizados os Journal Impact Factor Percentile - JIF

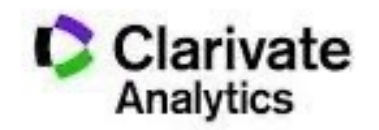

**Journal Citation Reports** 

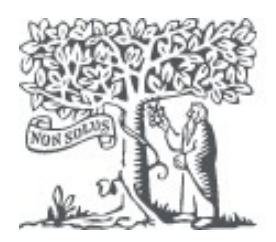

Scopus

Na avaliação quadrienal 2017-2020, a CAPES modificou a forma de cálculo do Qualis avaliações anteriores, existiam 8 estratos (A1, A2, B1, B2, B3, B4, B5 e C), TC classificados a partir dos fatores de impacto da revista e da indexação nas plataformas

Para a atual quadrienal (2017-2020), foi criado o Qualis Referencia (QR), e os estratos f modificados a partir do cálculo do percentil do periódico (ver cálculo no item I.I), com r denominações e pontuações representadas abaixo:

| Percentil     | Estrato | Pontuação |
|---------------|---------|-----------|
| 0 a 12,4%     | B4      | 30        |
| 12,5% a 24,9% | B3      | 40        |
| 25% a 37,4%   | B2      | 50        |
| 37,5% a 49,9% | B1      | 60        |
| 50% a 62,4%   | A4      | 70        |
| 62,5% a 74,9% | A3      | 80        |
| 75% a 87,4%   | A2      | 90        |
| 87,5% a 100%  | A1      | 100       |

\*Periódicos não indexados no Scopus ou no JCR, serão classificados como C e não pontuam

Na área da Medicina I, somente serão utilizados os Journal Impact Factor Percentile (JIF Percentile) obtidos ou pelo JCR-Clarivate ou pelo Scopus-Elsevier.

| s. Nas<br>ODOS<br>Is. | Como Ider                                          | ntificar o JIF? |        |
|-----------------------|----------------------------------------------------|-----------------|--------|
| foram<br>novas        | Clarivate<br>Analytics<br>Journal Citation Reports |                 | Scopus |

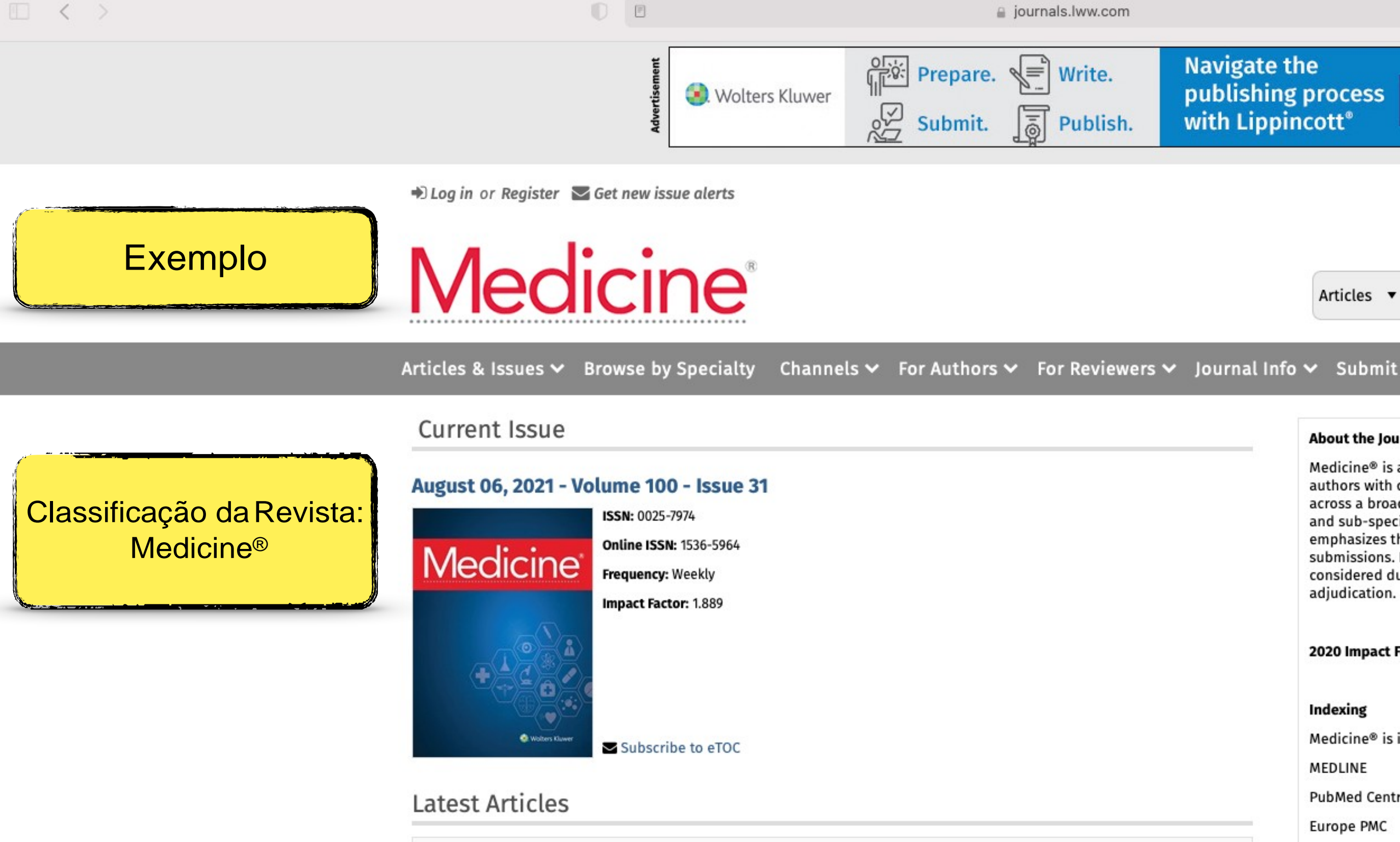

| <u>s</u>     | at -<br>at - | чн (- |          | Moderate-intensity exercise with blood flow restriction on cardiopulmonary kinetics and efficiency during a subsequent high-intensity exercise in young women: A cross-sectional study |
|--------------|--------------|-------|----------|----------------------------------------------------------------------------------------------------|
| 9 H 1 + 1 1  |              |       | <br>     | Risk factors for urinary infection after retrograde upper urinary lithotripsy:                                                                                                    |
| in Frata las |              |       | <br><br> | Implication for nursing                                                                                                    |

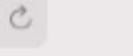

Learn

More

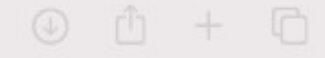

### Navigate the publishing process with Lippincott®

Articles 

Search

History ᠑

Advanced

Search

Q

#### About the Journal

Medicine® is an open access publication, providing authors with continuous publication of original research across a broad spectrum of medical scientific disciplines and sub-specialties. The Medicine® review process emphasizes the scientific, technical and ethical validity of submissions. Novelty or potential for impact are not considered during the manuscript's evaluation or adjudication.

2020 Impact Factor: 1.889

#### Indexing

Medicine® is indexed/included in:

MEDLINE

PubMed Central

Europe PMC

Directory of Open Access Journals (DOAJ)

Clarivate Science Citation Index Expanded (SCIE)/Journal Citation Reports

SCOPUS

#### **Open Access**

Open access (OA) is the practice of providing unrestricted access via online to peer-reviewed scholarly research. Open access journals provide 'gold' open access, meaning immediate open access to all their articles on the publisher's website. 'Gold' open access for individual articles is funded by authors (or their author's institution or funders) who pay an open access publishing fee (APC).

The APC for Medicine® is \$1650 (USD) for the Creative Commons 4.0 International license for Original Studies nublished under the and the CCRV-NC license and \$1950

| ••• • • < >            | Not Secure                                                   | - www-periodicos-capes-gov-br.ez34.periodicos.capes.gov.br                 | <ul> <li></li></ul> |
|------------------------|--------------------------------------------------------------|----------------------------------------------------------------------------|---------------------|
|                        | <b>GOVO</b> Ministério da Educação/CAPES                     | Órgãos do Governo Acesso à Informação Legislação Acessibilidade 🛈 💄 Entrar |                     |
| 1º passo               | CAPES Deriodicos.                                            | Sobre Acervo Treinamentos Informativos Ajuda Meu espaço                    |                     |
|                        | Acesso CAFe -                                                |                                                                            |                     |
|                        | A >                                                          |                                                                            |                     |
| Acessar o Periódicos C | deshow<br>o conte�do da p�gina<br>APES:<br>iriódicoLivroBase |                                                                            |                     |
| www.periodicos.capes.c | nto<br>Insira Enviar                                         |                                                                            |                     |

E possível realizar a pesquisa em qualquer idioma, porém, sugere-se utilizar termos em inglês. Isto aumenta o número de resultados recuperados visto que a literatura científica é, em sua maioria, publicada em inglês.

#### Busca avançada

Destaques

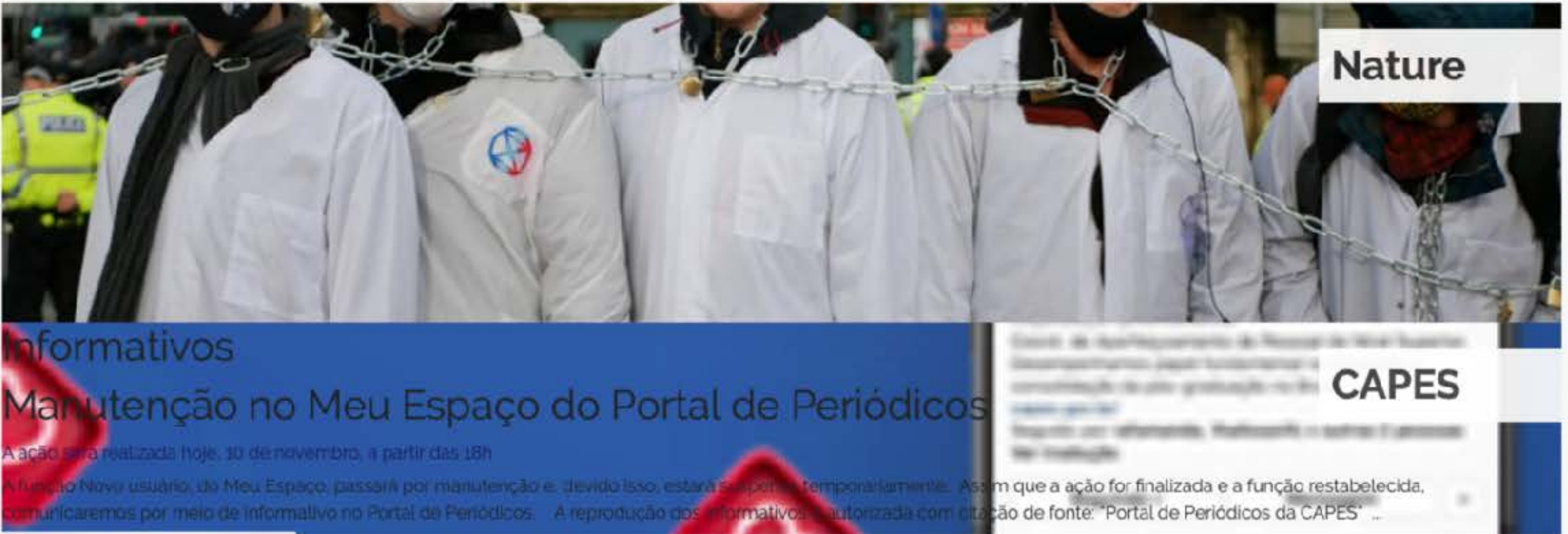

## oformativos

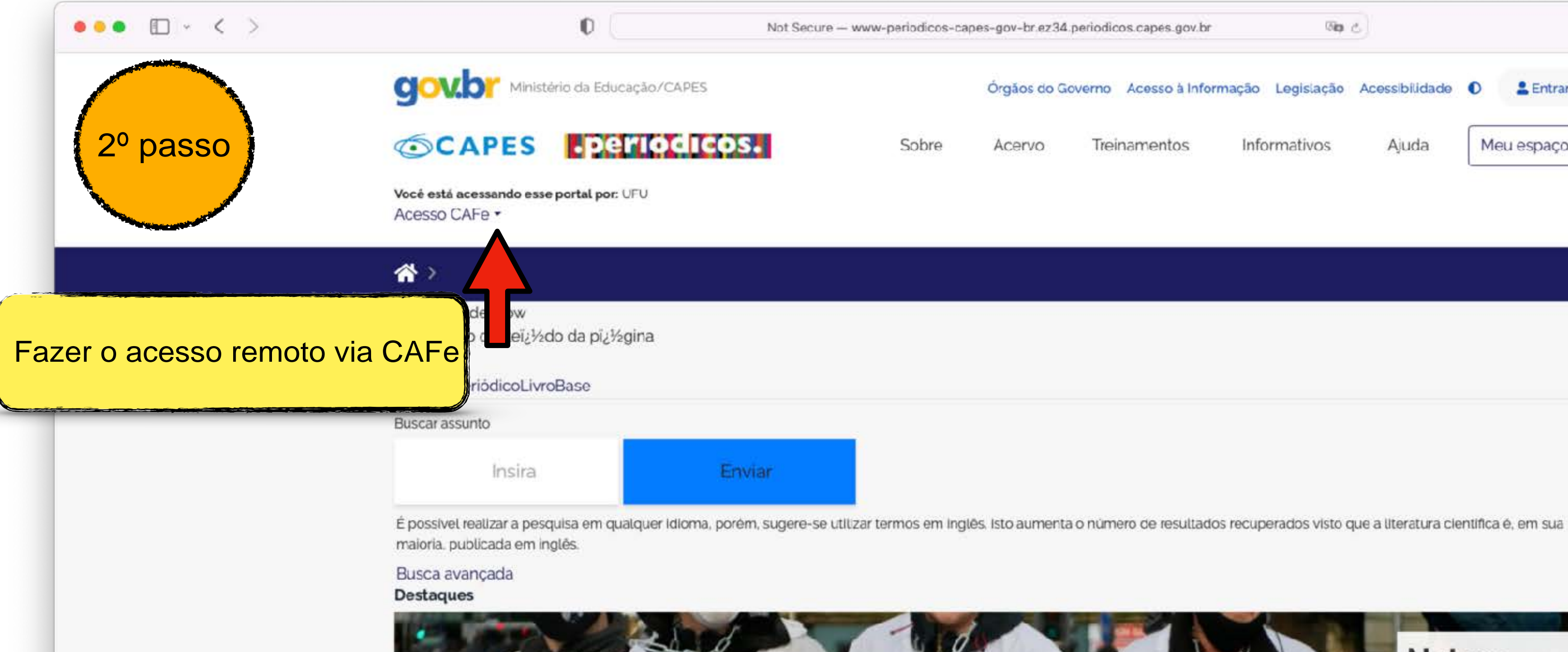

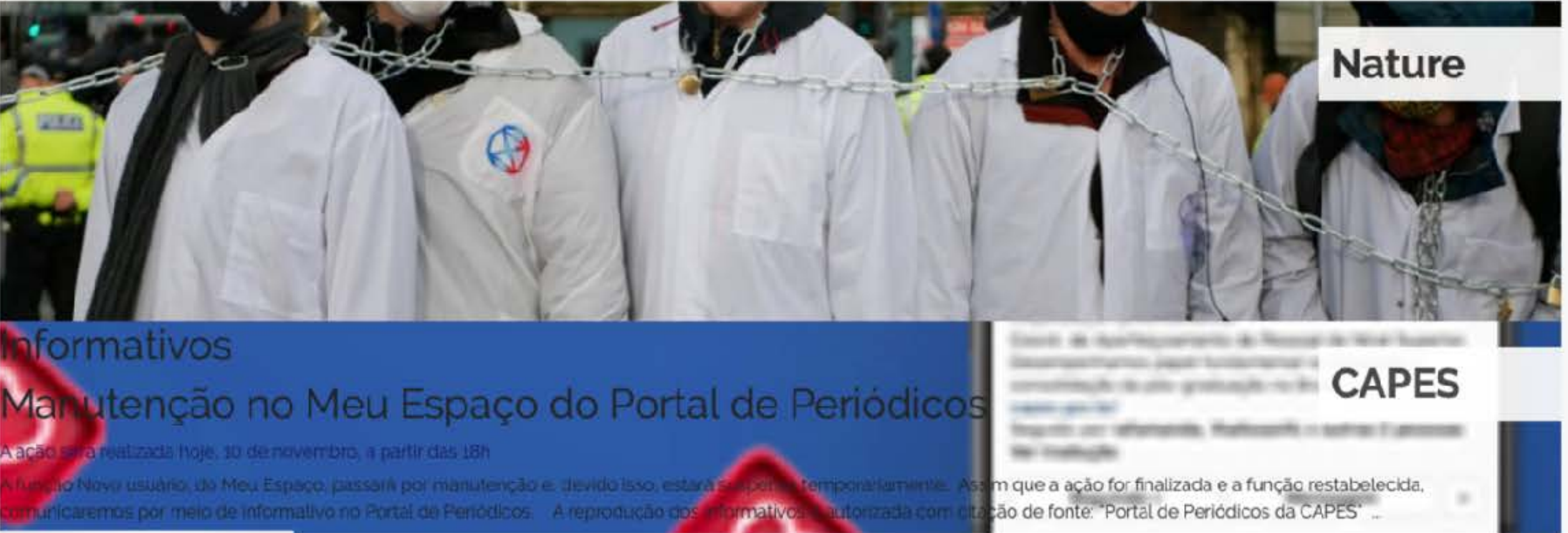

| s.capes.gov.br | (Site            | e              |    |       |        |  | 4 | ) | ₫ | + | 88 |
|----------------|------------------|----------------|----|-------|--------|--|---|---|---|---|----|
| Acesso à Infor | mação Legislação | Acessibilidade | 0  | 1     | Entrar |  |   |   |   |   |    |
| amentos        | Informativos     | Ajuda          | Me | eu es | paço   |  |   |   |   |   |    |
|                |                  |                |    |       |        |  |   |   |   |   |    |

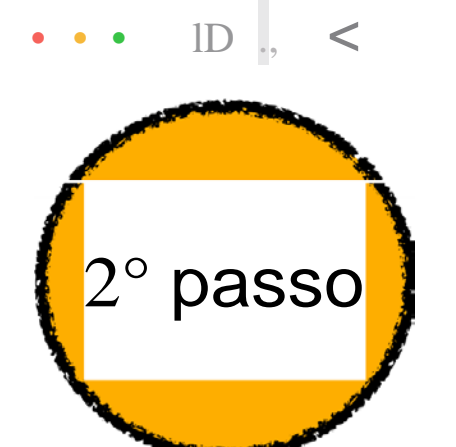

Not Secure - www-periodicos-capes-gov-br.ez34.periodicos.capes.gov.br

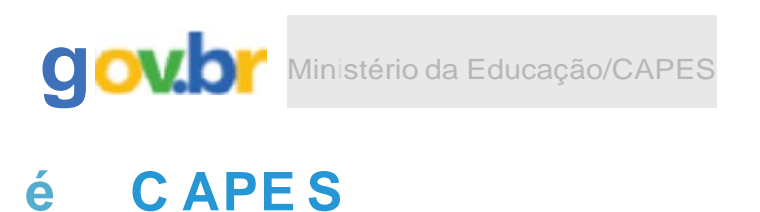

Sobre Acervo

Voc,i est.ii acessando e SI pcinal por: Ul'U Acesso CAFe...

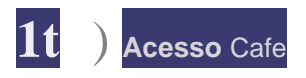

#### AcessoCAFe

staopç.ão permite o acesso remoto aoccnteúdo as.s-inado d::> Portal de Pe rió dico !; da CAP'ES d.isponivel para sua institu ição. Este serviço e pmv1e10 pe1.as 1nst11u1coes pantctpames. ou seJa, o nome CJe usuarlo e senna para acesso aevem ser vente fincaa:1sJuntoa equipe cre TI ou ae bJbliotKa de sua instituição.

Para u t1ll zar a Idenllficação por meJo da CN"e sua jnsututc;ão de'le aderir a esse serviço p rovid o pela Rede NacionaLd.e Ens o e Pesquisa (NP). CLque aqui p.era i informaçõeis le . êc s. também o Tc.1loriaLpara nt:E!lnd r o pa; so .; 1 sso dn<sub>3C@s.so</sub> 1"2rnoto

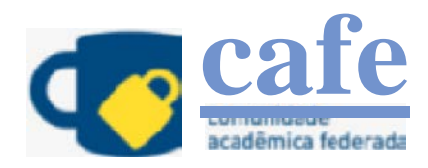

Digite a sigla ou o nome da insliluição e a selecione

Envi.ar

#### 9 Enter ço 🗨 Ajuda *4f* Navegue P,erguntasfrequentes Sobre Brasília, DF Su;parte reg ional Acervo Fale c ono sc o Treinamentos Informativos

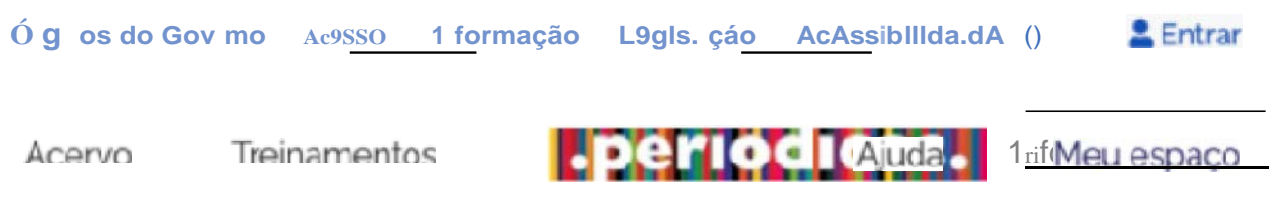

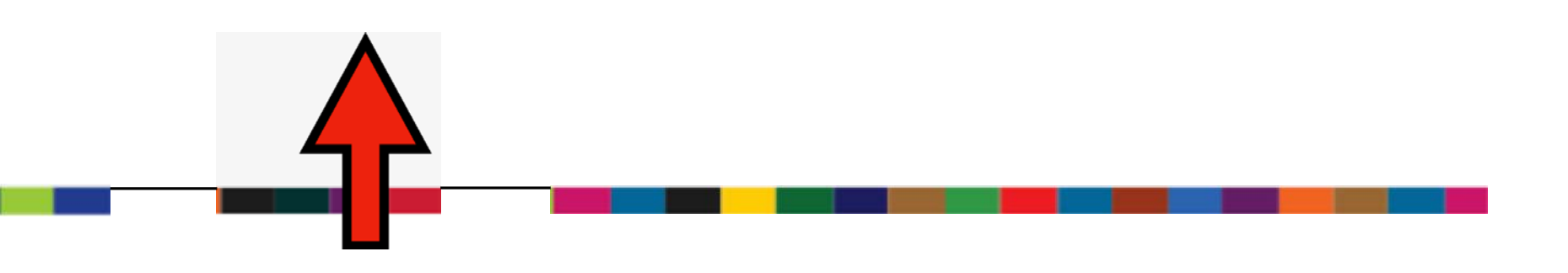

Setor Bancário Norte (SBNI Quadra 2. Bloco L Lote 06. Edificio CAPES

CEP: 70.0 40 -0 31

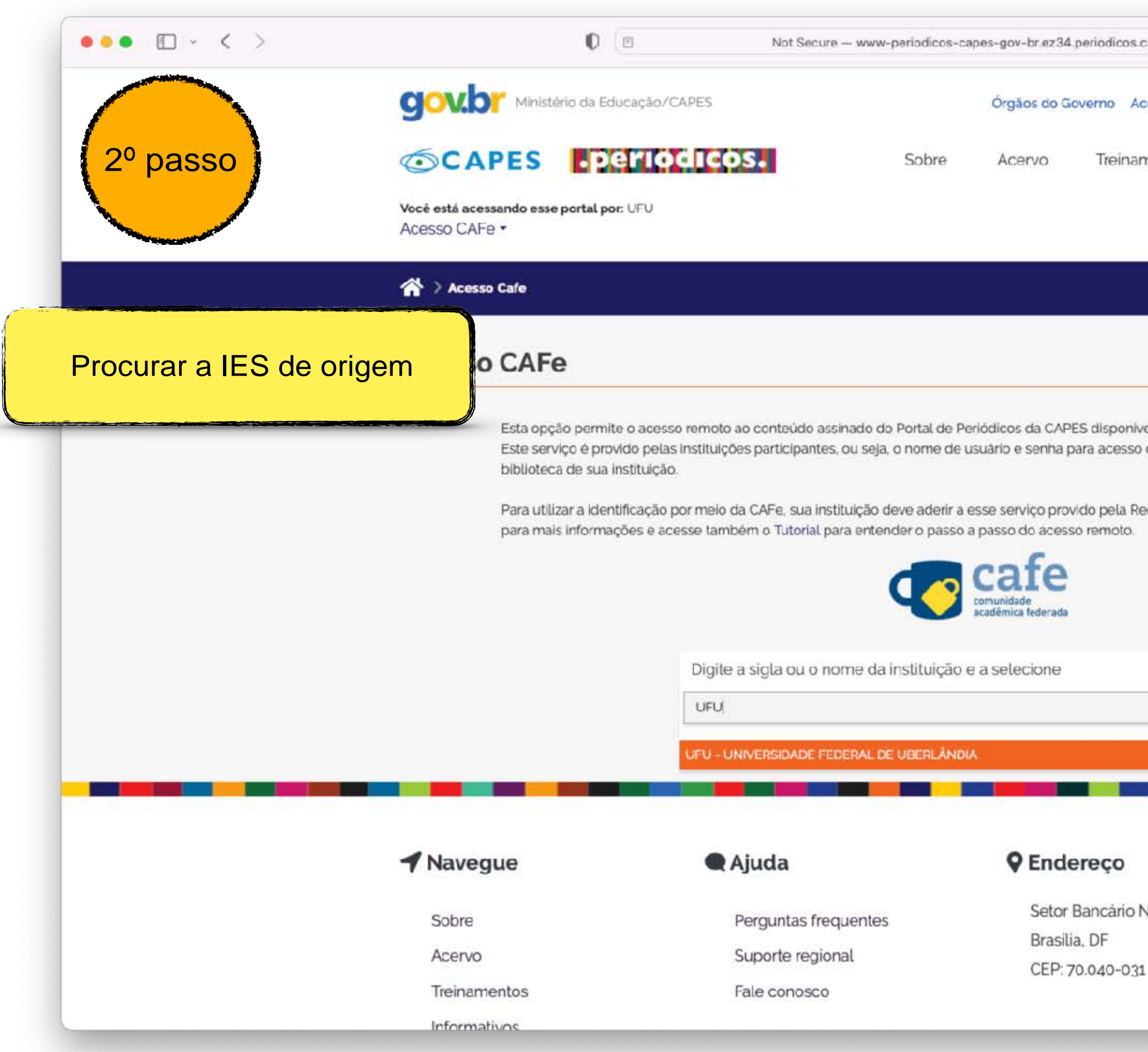

| os.capes.gov.br                                                                | Sip. c                                     | 9                                  |            | ٢ | + | 88 |
|--------------------------------------------------------------------------------|--------------------------------------------|------------------------------------|------------|---|---|----|
| Acesso à Informação                                                            | Legislação                                 | Acessibilidade                     | O Entrar   |   |   |    |
| namentos Inf                                                                   | formativos                                 | Ajuda                              | Meu espaço |   |   |    |
|                                                                                |                                            |                                    |            |   |   |    |
|                                                                                |                                            |                                    |            |   |   |    |
|                                                                                |                                            |                                    |            |   |   |    |
| nivel para sua instituiç<br>so devem ser verificad<br>Rede Nacional de En<br>o | ão.<br>dos junto à equi<br>sino e Pesquisa | pe de TI ou de<br>(RNP). Clique ac | qui        |   |   |    |
|                                                                                |                                            |                                    |            |   |   |    |
|                                                                                |                                            |                                    |            |   |   |    |
|                                                                                |                                            |                                    |            | - |   |    |
|                                                                                |                                            |                                    |            |   |   |    |
| o Norte (SBN). Qua                                                             | dra 2. Bloco L                             | Lote 06, Edifi                     | cio CAPES. |   |   |    |

| ••• • •                              | 0 | a idp-novo.dr.ufu.br                                                                                                    |
|--------------------------------------|---|----------------------------------------------------------------------------------------------------|
| 2º passo                             |   | to the second second se |
| Acessar com o email<br>institucional |   | O acesso aos serviçi<br>Clique aqui para sab                                                                                                    |
|                                      |   | Email Senha Não salvar meu login ? Revogar permissão anterior sobre divulga<br>suas informações para este serviço.                                                                                                    |
|                                      |   | MINIST<br>MINISTÉRIO DO MINISTÉRIO DA MINISTÉRIO DA MINISTÉRIO DA CIÊNCIA, TECN<br>TURISMO DEFESA SAÚDE EDUCAÇÃO E INO                                                                                                    |
|                                      |   |                                                                                                    |

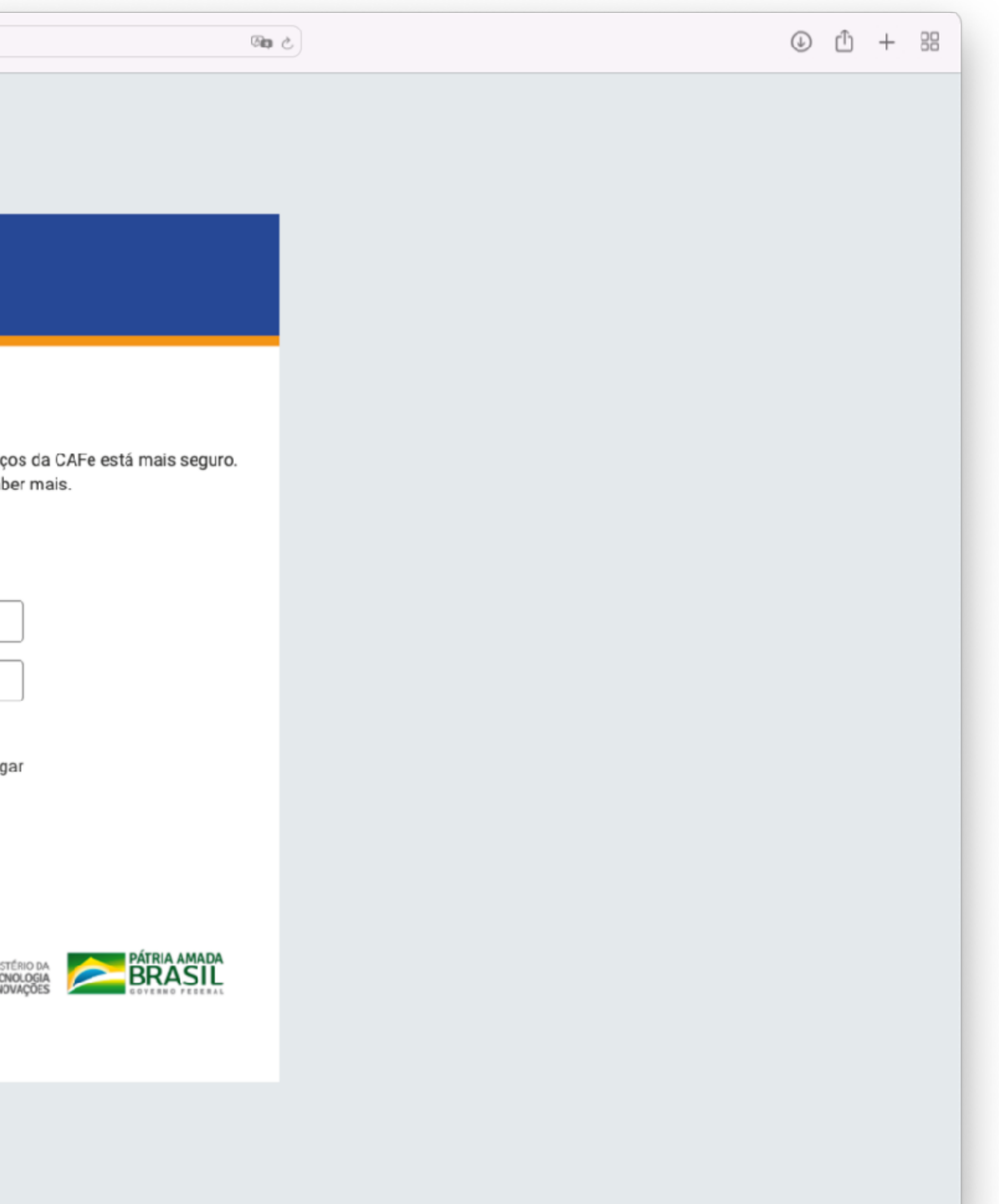

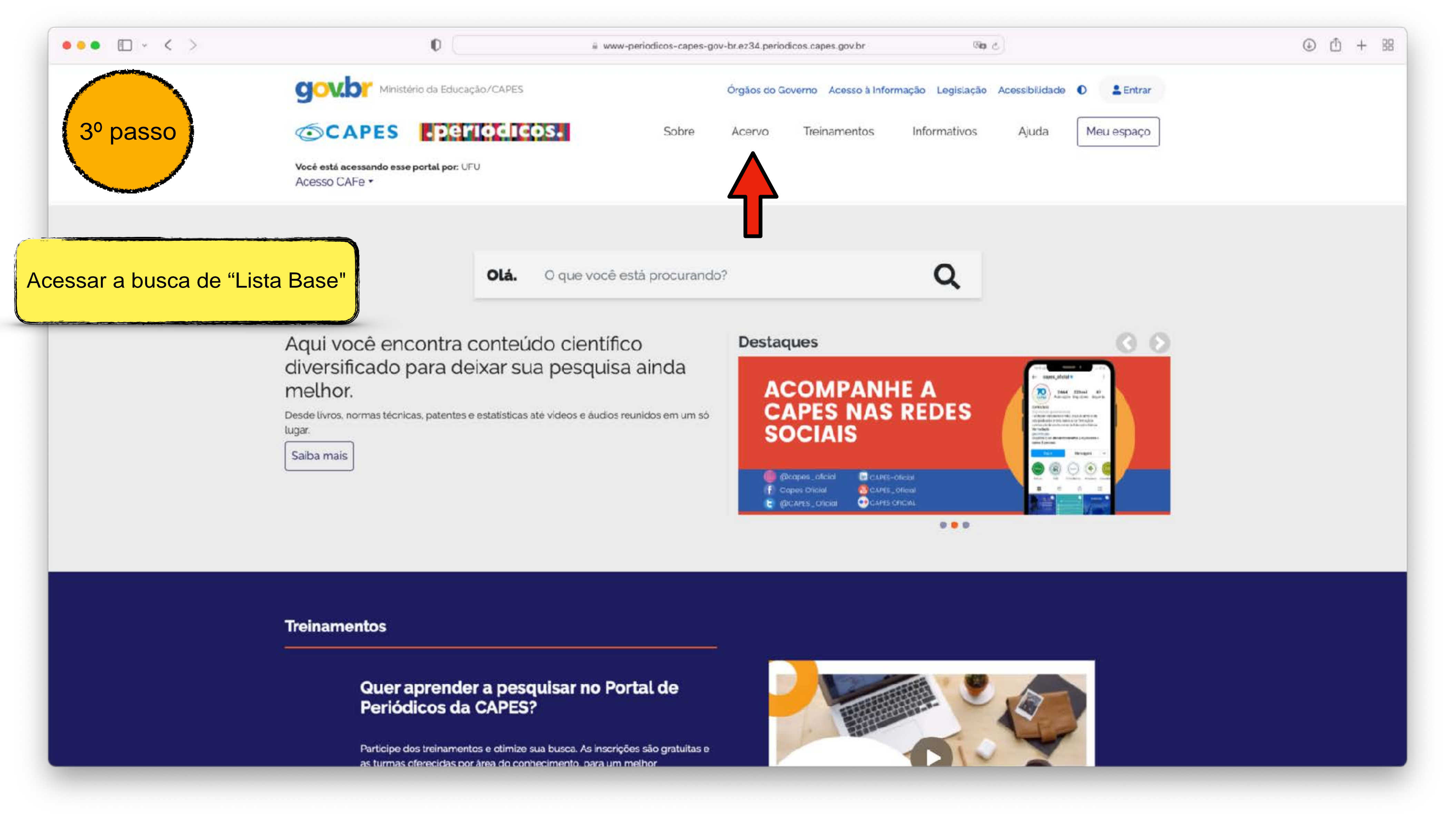

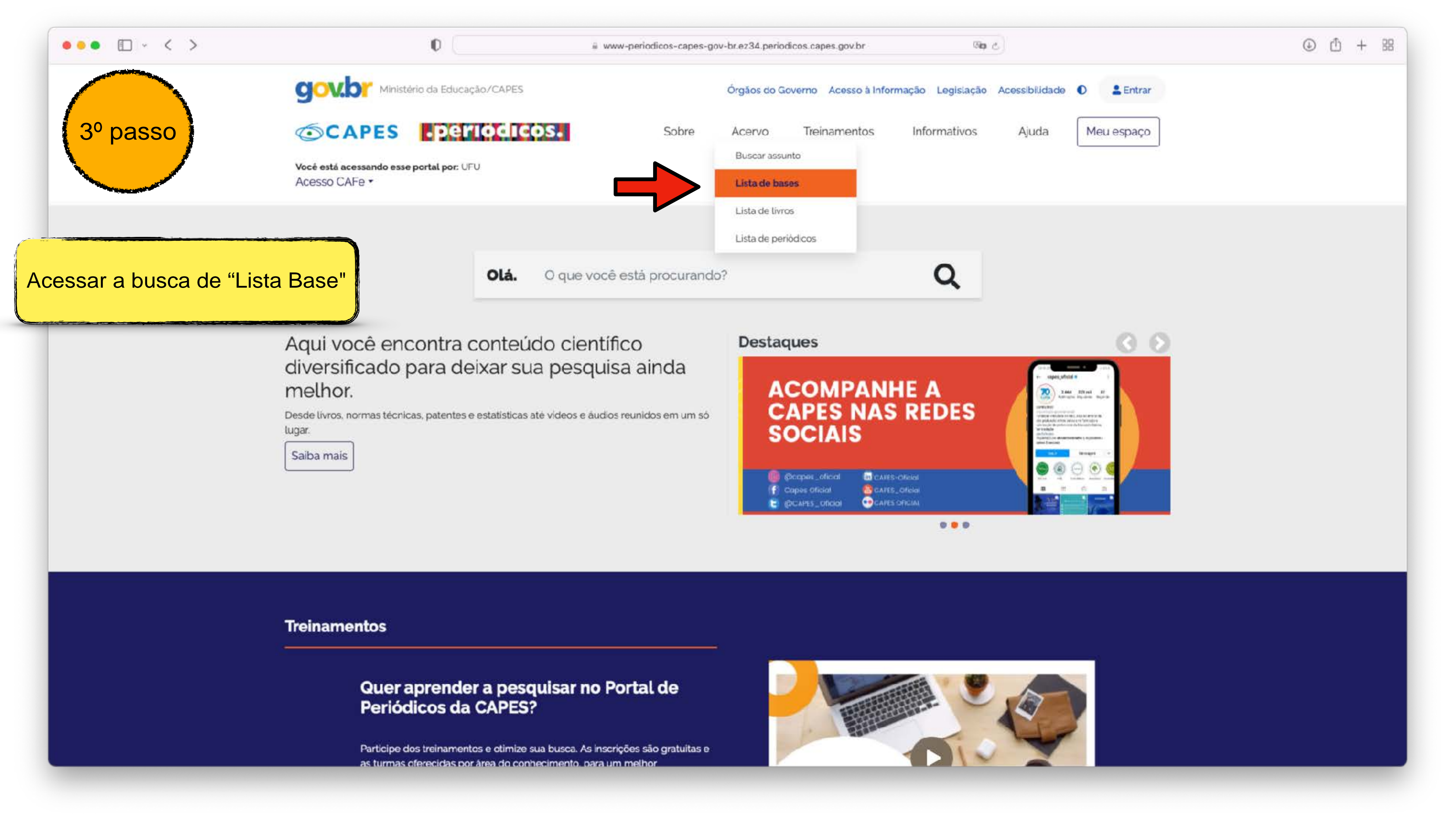

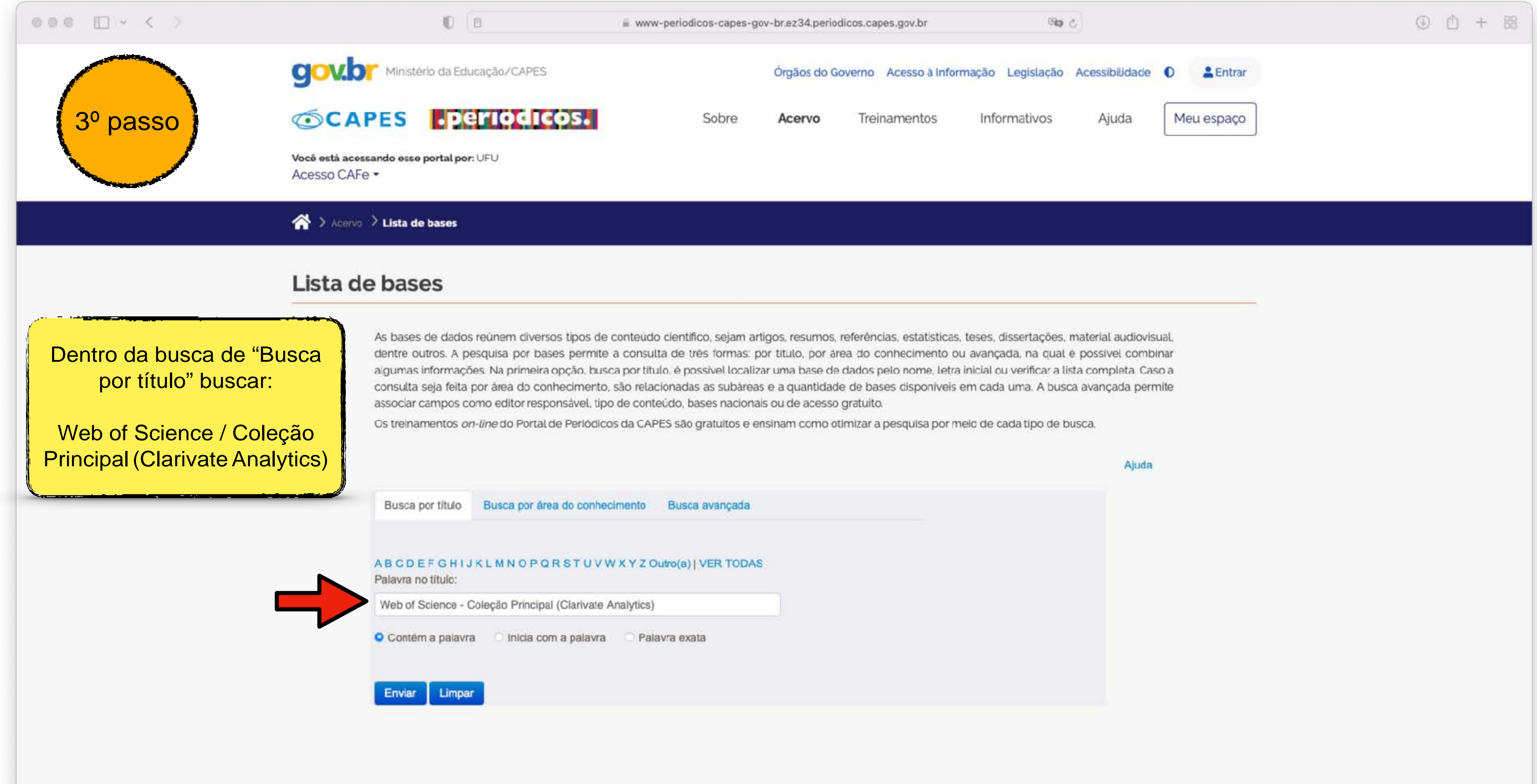

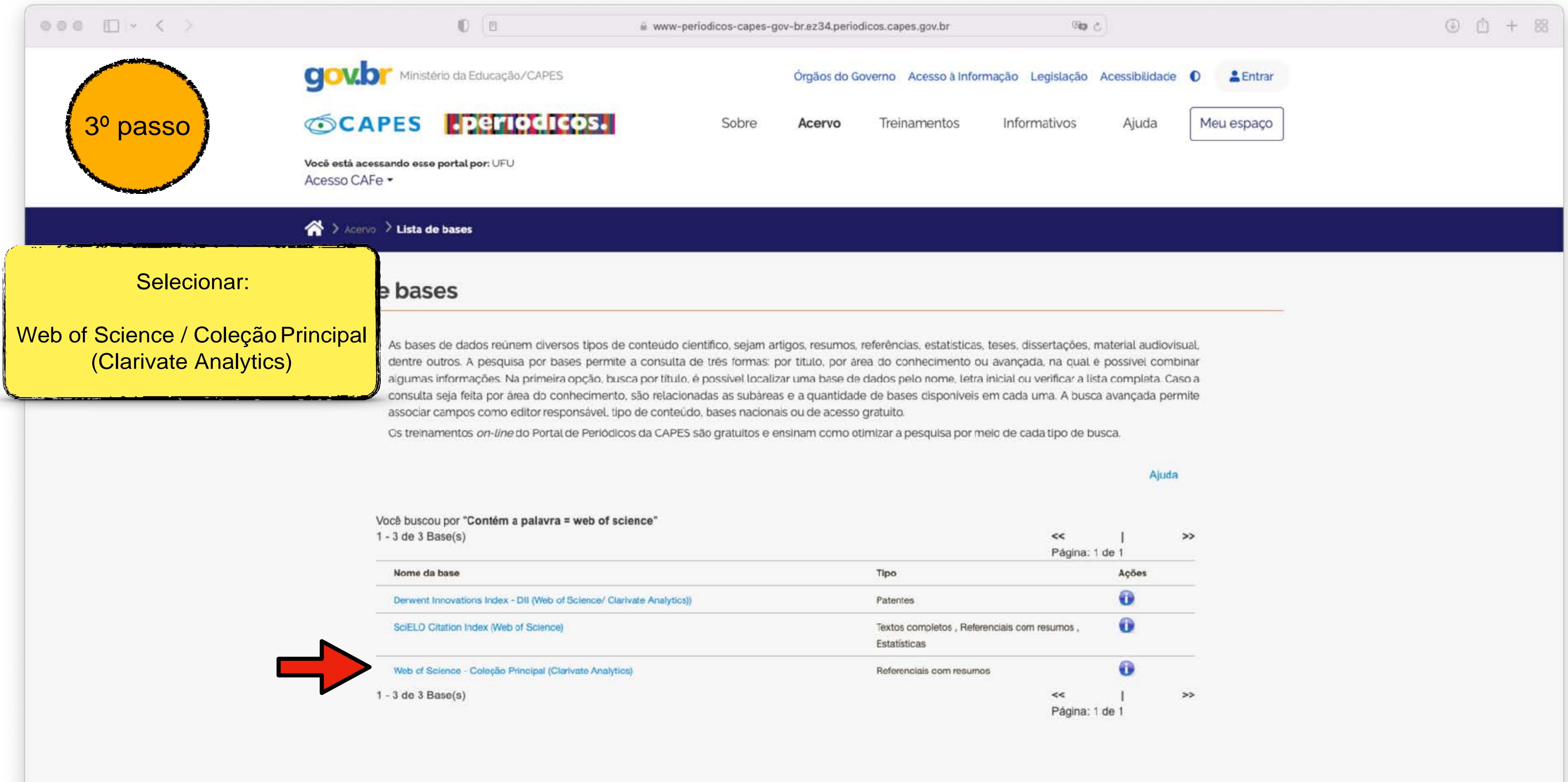

|                                       | <<               | Í.     | >> |
|---------------------------------------|------------------|--------|----|
|                                       | Página;          | 1 de 1 |    |
|                                       |                  | Ações  |    |
| 65                                    |                  | 0      |    |
| completos , Referenciais co<br>sticas | om resumos , 🛛 🕕 |        |    |
| nclais com resumos                    |                  | 0      |    |
|                                       | <<               | 1      | >> |
|                                       | Página:          | 1 de 1 |    |

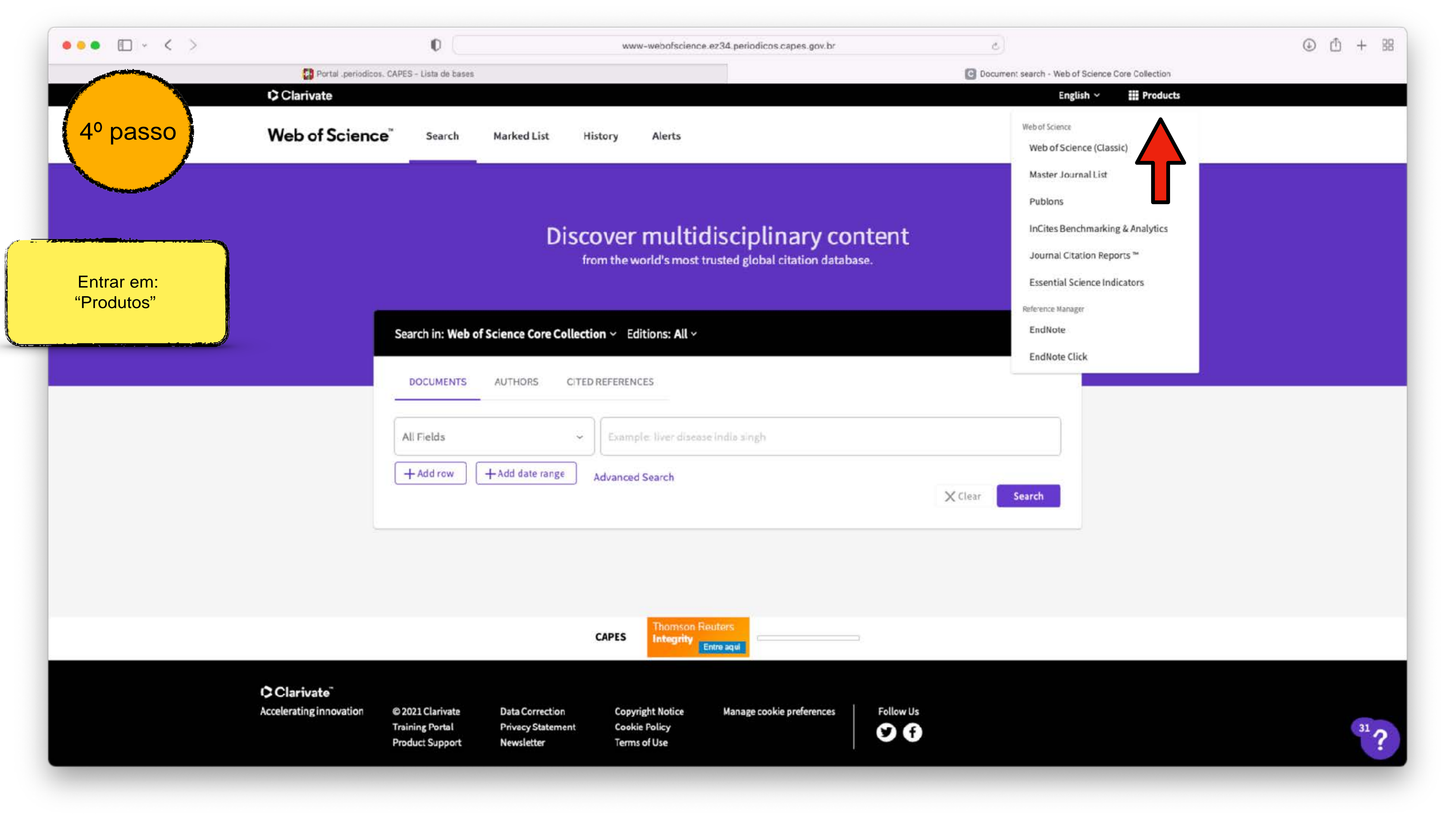

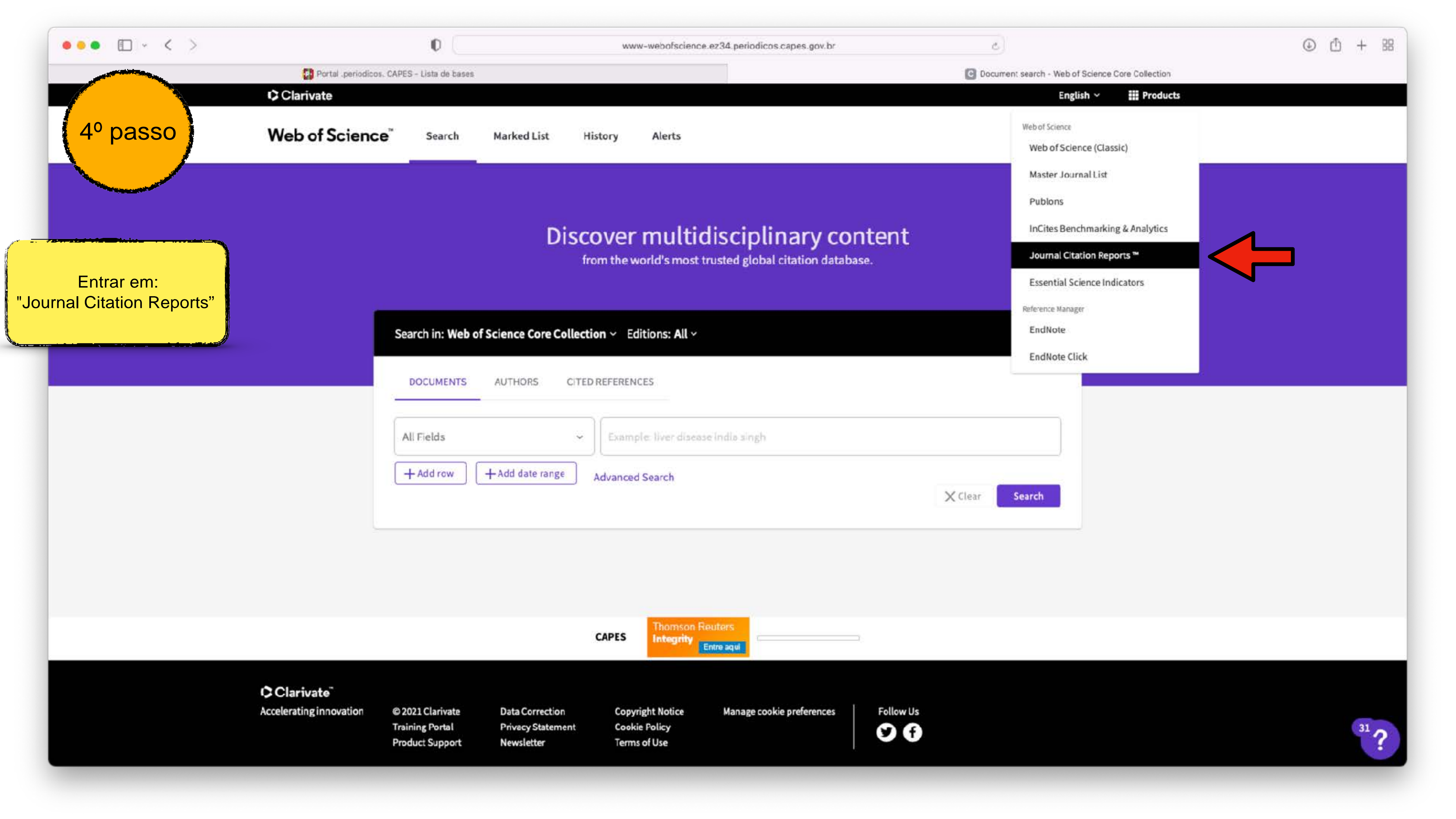

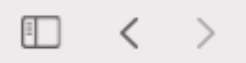

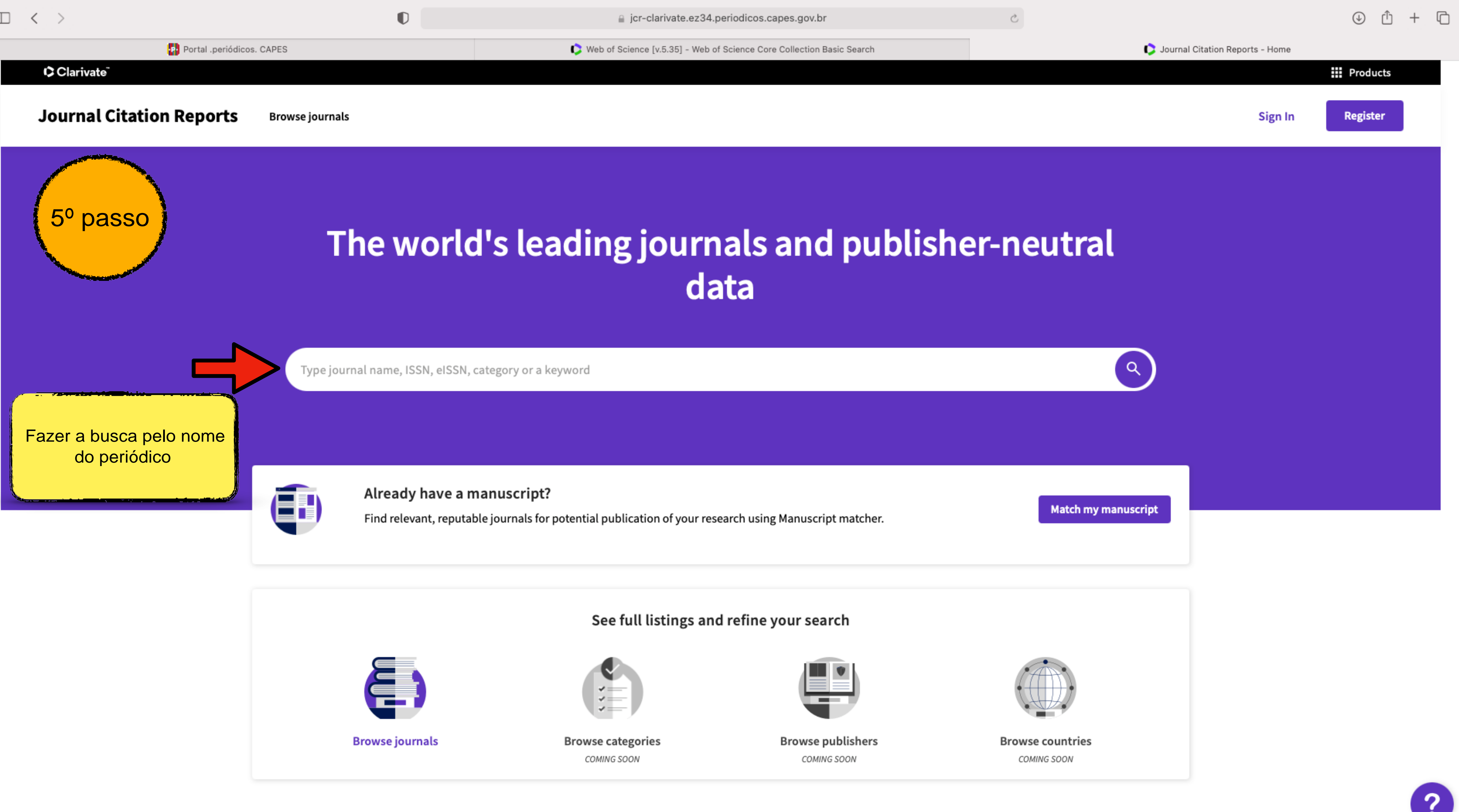

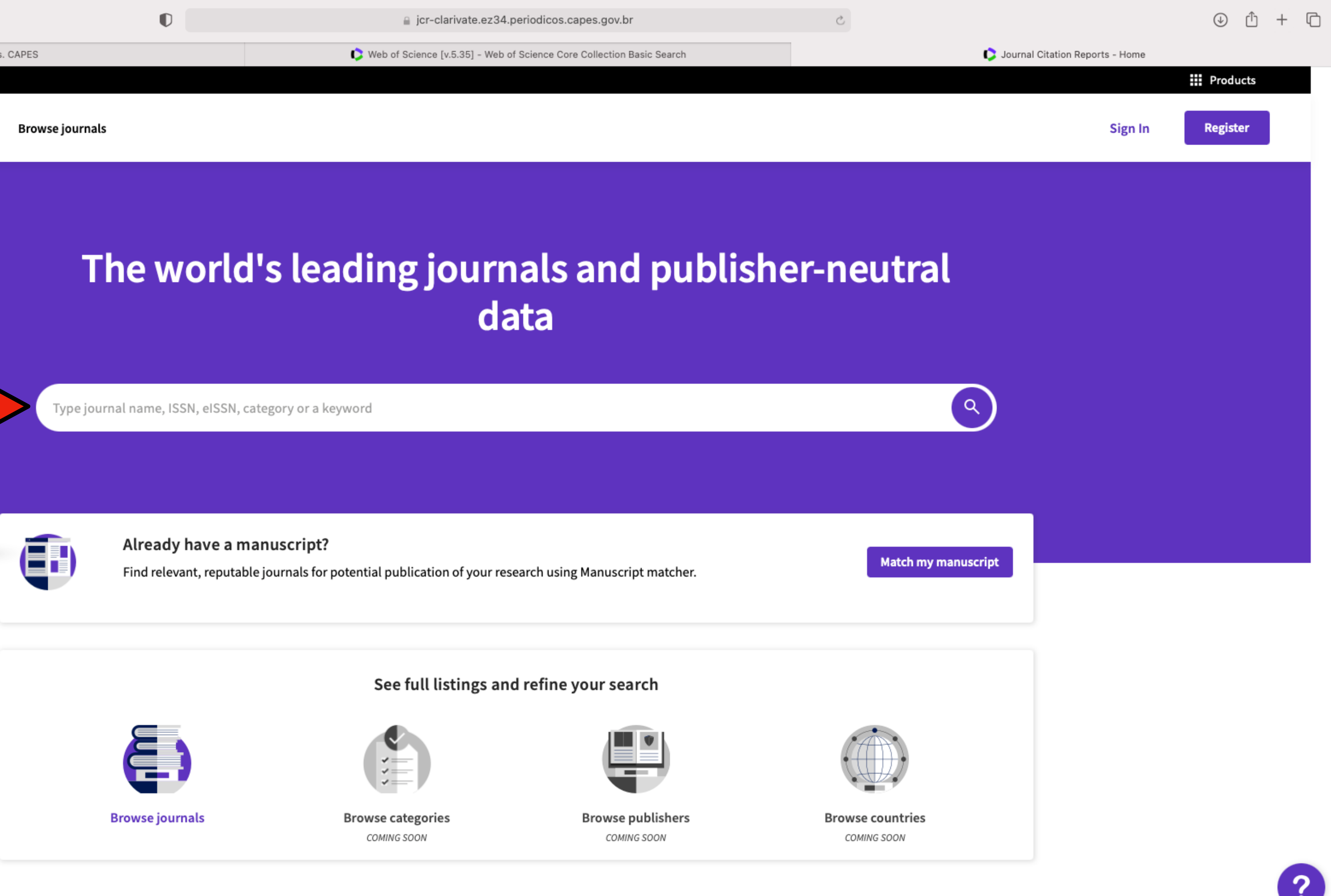

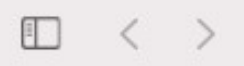

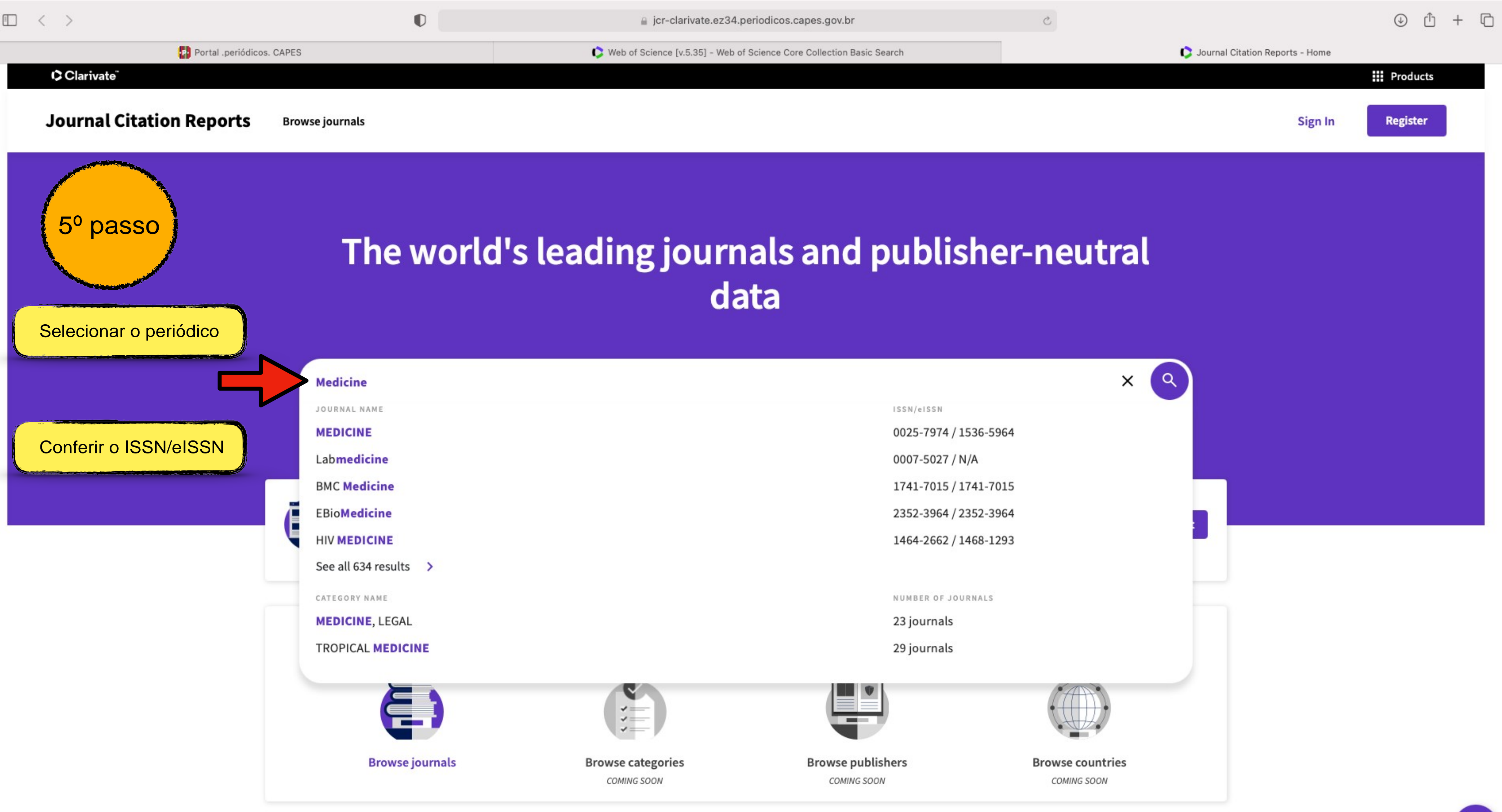

?

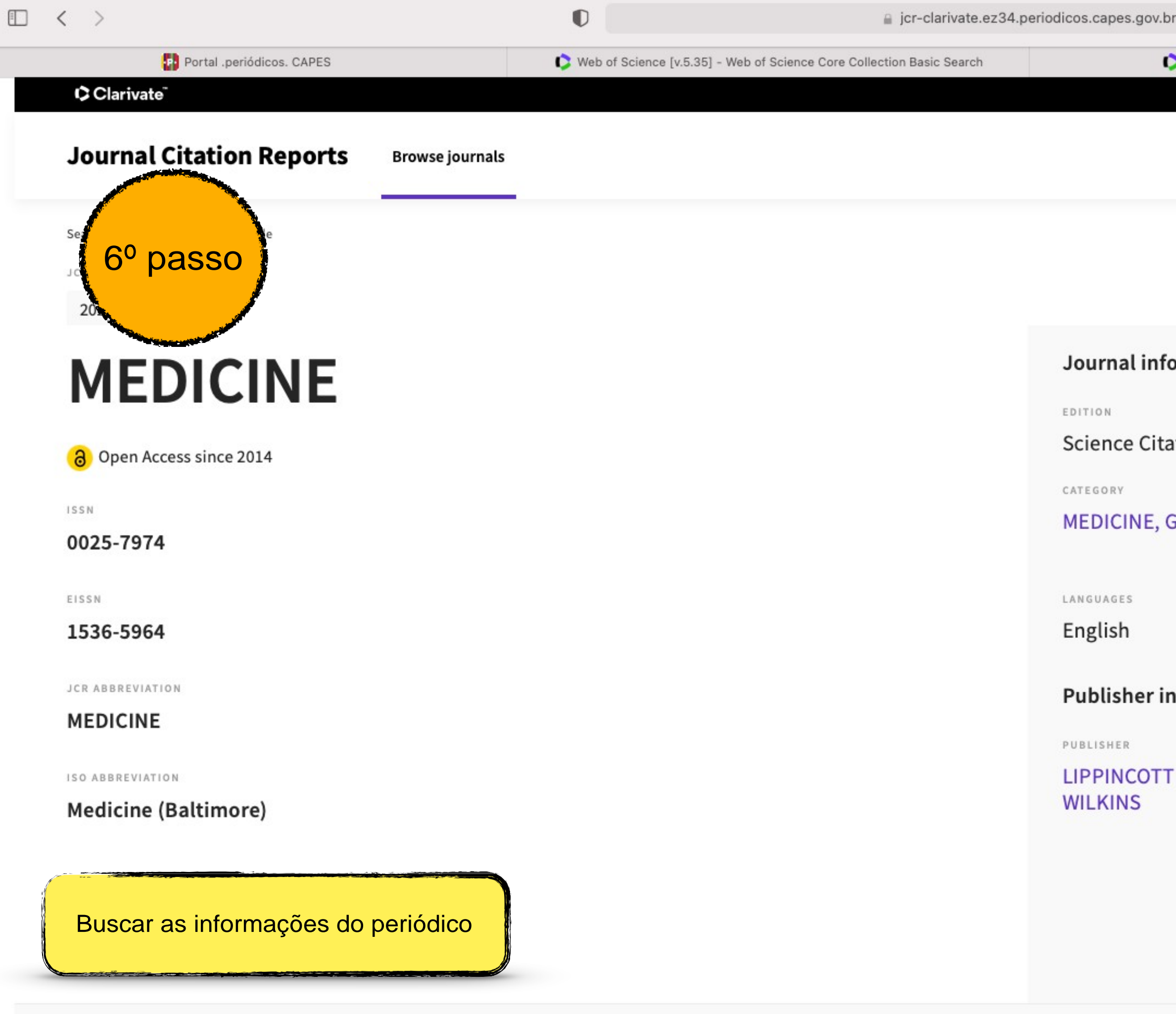

## Journal's performance

| or                                | C               |           |                                   | $( \downarrow )$ | Û    | +  | Ū |
|-----------------------------------|-----------------|-----------|-----------------------------------|------------------|------|----|---|
| Journal Citation Reports - Searcl | h Results       |           | 🗘 Journal Citation Reports - Jour | nal Profile      |      |    |   |
|                                   |                 |           |                                   | Prod             | ucts |    |   |
|                                   |                 |           | Sign In                           | Regis            | ter  | Ē. |   |
|                                   |                 |           |                                   |                  |      |    |   |
|                                   |                 |           |                                   |                  |      |    |   |
|                                   |                 |           |                                   |                  |      |    |   |
|                                   |                 |           |                                   |                  |      |    |   |
| ormation                          |                 |           |                                   |                  |      |    |   |
|                                   |                 |           |                                   |                  |      |    |   |
| ation Index Expanded              | (SCIE)          |           |                                   |                  |      |    |   |
|                                   |                 |           |                                   |                  |      |    |   |
| GENERAL & INTERNAL                | - SCIE          |           |                                   |                  |      |    |   |
|                                   |                 |           |                                   |                  |      |    |   |
|                                   | REGION          |           | 1ST ELECTRONIC JCR YEAR           |                  |      |    |   |
|                                   | USA             |           | 1997                              |                  |      |    |   |
| nformation                        |                 |           |                                   |                  |      |    |   |
|                                   | ADDRESS         |           | PUBLICATION FREQUENCY             |                  |      |    |   |
| FWILLIAMS &                       | TWO COMMERCE    | SQ, 2001  | 52 issues/year                    |                  |      |    |   |
|                                   | MARKET ST, PHIL | ADELPHIA, |                                   |                  |      |    |   |
|                                   | FA 19105        |           |                                   |                  |      |    |   |
|                                   |                 |           |                                   |                  |      |    |   |
|                                   |                 |           |                                   |                  |      |    |   |
|                                   |                 |           |                                   |                  |      |    |   |
|                                   |                 |           |                                   |                  |      |    |   |
|                                   |                 |           |                                   |                  |      |    |   |
|                                   |                 |           |                                   |                  |      |    |   |

## Journal's performance

### Journal Impact Factor

The Journal Impact Factor (JIF) is a journal-level metric calculated from data indexed in the Web of Science Core Collection. It should be used with careful attention to the many factors that influence citation rates, such as the volume of publication and citations characteristics of the subject area and type of journal. The Journal Impact Factor can complement expert opinion and informed peer review. In the case of academic evaluation for tenure, it is inappropriate to use a journal-level metric as a proxy measure for individual researchers, institutions, or articles. Learn more

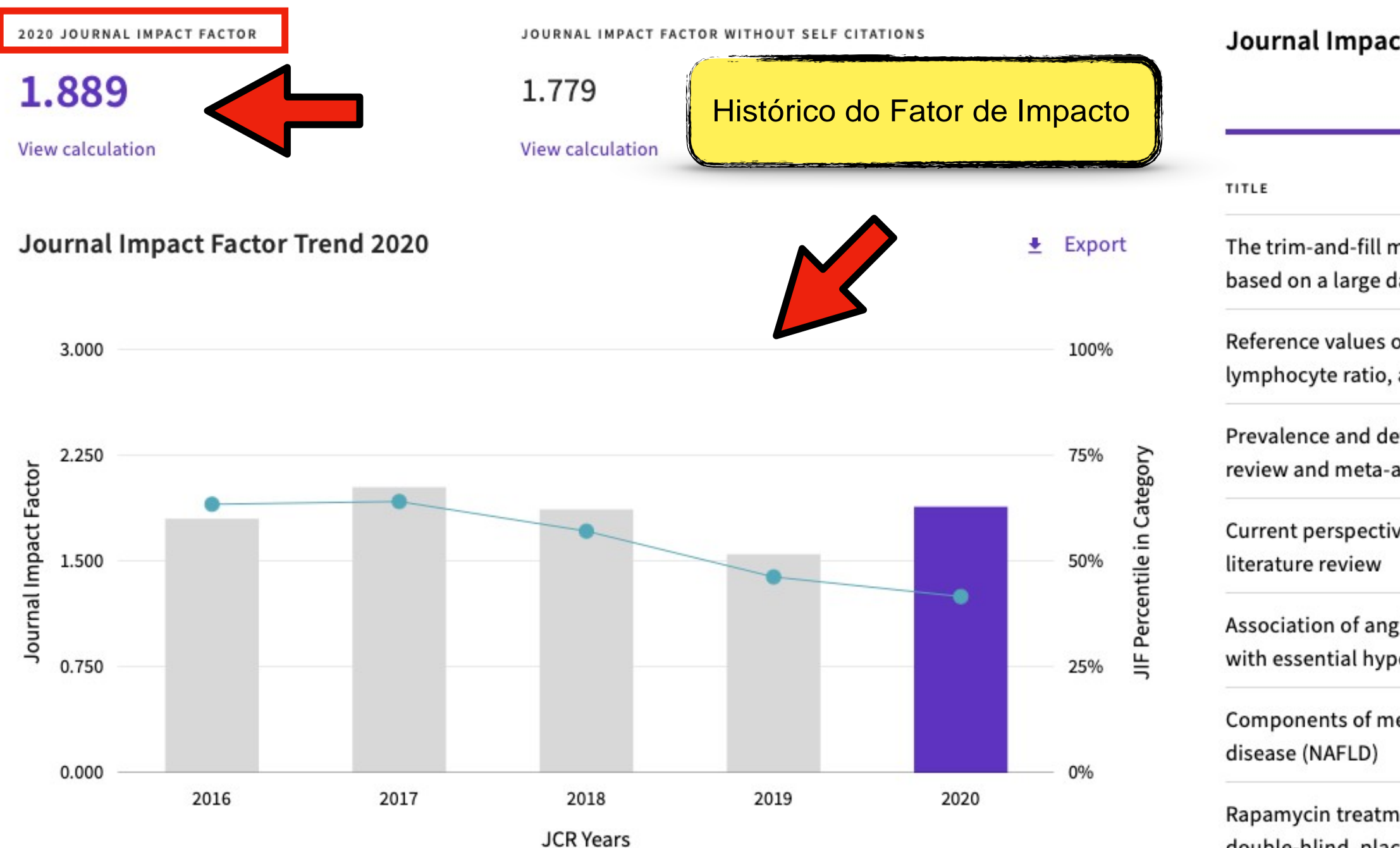

C

Dournal Citation Reports - Search Results

| Journal Impact Factor contributing items                                                                                                    |                             | 👲 Export |
|----------------------------------------------------------------------------------------------------|-----------------------------|----------|
| Citable items (8,653)                                                                                                    | Citing Sources (3,635)      |          |
| TITLE                                                                                                    | CITATION COU                | INT      |
| The trim-and-fill method for publication bias: practical guidelines and rece<br>based on a large database of meta-analyses                              | ommendations 42 👌           | ~        |
| Reference values of neutrophil-lymphocyte ratio, lymphocyte-monocyte ratio, lymphocyte ratio, and mean platelet volume in healthy adults in South Ko    | atio, platelet- 30 👌<br>rea | ~        |
| Prevalence and determinants of depression in caregivers of cancer patient review and meta-analysis                                                      | s A systematic 29 👌         | ~        |
| Current perspectives on the opioid crisis in the US healthcare system A con<br>literature review                                                        | mprehensive 28 👌            | ~        |
| Association of angiotensin- converting enzyme 2 gene polymorphism and with essential hypertension in different gender A case-control study              | enzymatic activity 26 👌     | ~        |
| Components of metabolic syndrome increase the risk of mortality in nona disease (NAFLD)                                                                 | lcoholic fatty liver 25 👌   | ~        |
| Rapamycin treatment for amyotrophic lateral sclerosis Protocol for a phas double-blind, placebo-controlled, multicenter, clinical trial (RAP-ALS trial) | e II randomized, 24 👌       | ~        |

### Rank by Journal Impact Factor

Journals within a category are sorted in descending order by Journal Impact Factor (JIF) resulting in the Category Ranking below. A separate rank is shown for each category in which the journal is listed in JCR. Data for the most recent year is presented at the top of the list, with other years shown in reverse chronological order. Learn more

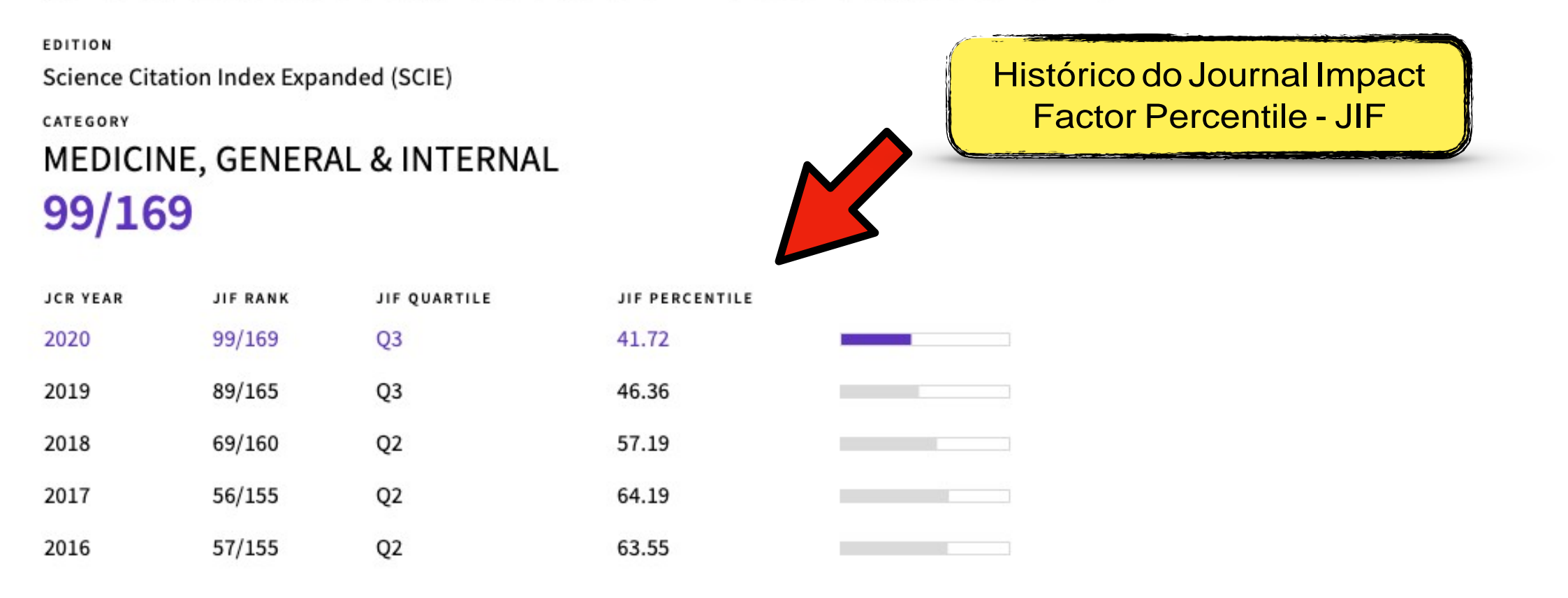

## Rank by Journal Citation Indicator (JCI)

Journals within a category are sorted in descending order by Journal Citation Indicator (JCI) resulting in the Category Ranking below. A separate rank is shown for each category in which the journal is listed in JCR. Data for the most recent year is presented at the top of the list, with other years shown in reverse chronological order. Learn more

# MEDICINE, GENERAL & INTERNAL 105/313

| JCR YEAR | JCI RANK | JCI QUARTILE | JCI PERCENTILE |  |
|----------|----------|--------------|----------------|--|
| 2020     | 105/313  | Q2           | 66.61          |  |
| 2019     | 86/164   | 03           | 47.87          |  |

| or |  |  |  |
|----|--|--|--|
|    |  |  |  |

Dournal Citation Reports - Search Results

C

**Factor Percentile - JIF** 

## **Content metrics**

### Source data

Thestile shows the breakdlown of document types published by the journail. Citable Items are Artmdes and Reviews. For the purposes of cakulating JIF a JCR year conside rs the pu blications of that jour nal in the two prior years. Learn more

## 5,078 tot al citable items

|                                   | ATICLES | RIEV.IEWS | COMI!Ut4EIIi(C] | 0 TH ER D OCU MENT TVP ES ( O) | <b>e</b> ipercentage |
|-----------------------------------|---------|-----------|-----------------|--------------------------------|----------------------|
| NUMBER I N JCR<br>VEAR 102 O ( A) | 3 453   | 1 ,62 5   | 5,078           | 212                            | 96%                  |
| 14UMBER O F<br>REFERENCES B)      | 93,013  | 49,186    | 142 199         | 24 5                           | 1.00%                |
| RATIO (8/A)                       | 26.9    | 3.0.3     | 28.0            | 12                             |                      |

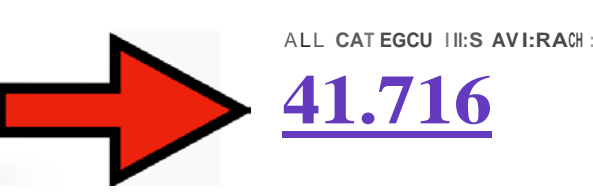

| _             |    |       |          |
|---------------|----|-------|----------|
| Contributions | bv | organ | izations |

+ Export

mo re

Organizations that have contrHn ted the most papers to the journ all in the most recent three -year period. Learn more

| R:A NK | O R:Ci AN I ZA1 1 O.N                                        | CO UN T | 1 |       |
|--------|--------------------------------------------------------------|---------|---|-------|
| 1      | SICHUANUNIVERSITY                                            | 761     |   | RA NK |
| 2      | JILIN U NIVIERS IT Y                                         | 48'6    |   | 1     |
| 3      | ZHEJ IANG U NIVERSITY                                        | 485     |   | 2     |
| 4      | CHENGIDU U NI VERSITY OF TRADIT ION AL CHIN ESE ME[)I ( IN E | 400     |   | 3     |

#### 1 Average JIF Percentile

#### + Export

The Average Jo IIrnal Impact Factor Percenti le take.s. t he sum of t he .J IF Perceint i le rank for each c:ategory under consideration, then cak.ulatr.es the average of those values. Leam more

EDITION Science Cit ati on Index Expanded

MEDICINE, GEME:R:AL :!! INT ER NAL 41..716

#### Contributions by country/region

#### + Export

Count ries or Re gions t hat have contr buted t he most papers to the jour na i i n the rnost recent t hree -year pe riod. Learn

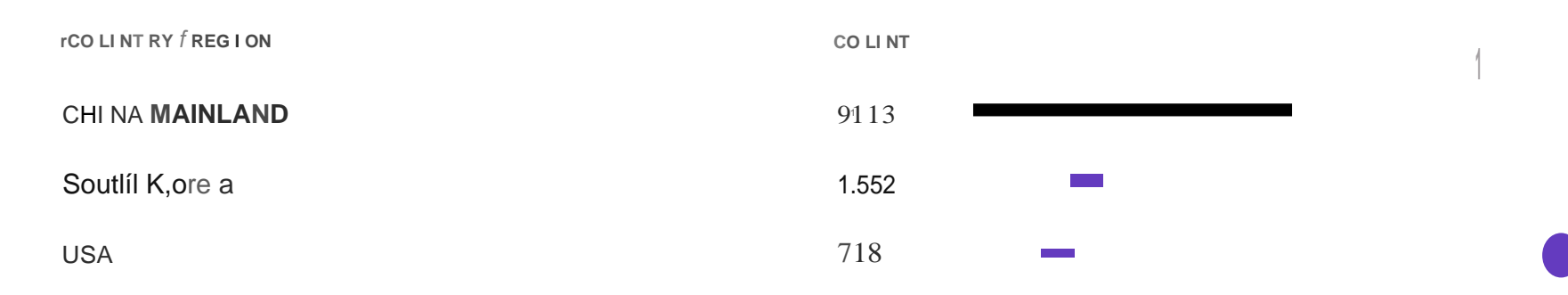

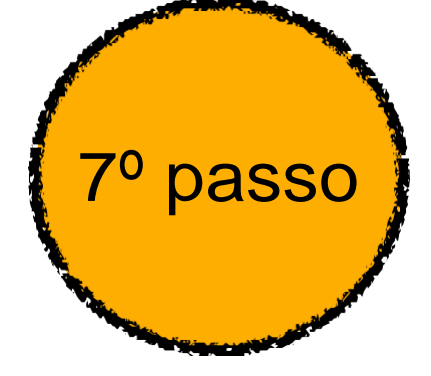

Na avaliação quadrienal 2017-2020, a CAPES modificou a forma de cálculo do Qualis. Nas avaliações anteriores, existiam 8 estratos (A1, A2, B1, B2, B3, B4, B5 e C), TODOS classificados a partir dos fatores de impacto da revista e da indexação nas plataformas.

Para a atual quadrienal (2017-2020), foi criado o Qualis Referencia (QR), e os estratos foram modificados a partir do cálculo do percentil do periódico (ver cálculo no item I.I), com novas denominações e pontuações representadas abaixo:

| Percentil     | Estrato | Pontuação |
|---------------|---------|-----------|
| 0 a 12,4%     | B4      | 30        |
| 12,5% a 24,9% | B3      | 40        |
| 25% a 37,4%   | B2      | 50        |
| 37,5% a 49,9% | B1      | 60        |
| 50% a 62,4%   | A4      | 70        |
| 62,5% a 74,9% | A3      | 80        |
| 75% a 87,4%   | A2      | 90        |
| 87,5% a 100%  | A1      | 100       |

#### \*Periódicos não indexados no Scopus ou no JCR, serão classificados como C e não pontuam

Na área da Medicina I, somente serão utilizados os Journal Impact Factor Percentile (JIF *Percentile*) obtidos ou pelo JCR-Clarivate ou pelo Scopus-Elsevier.

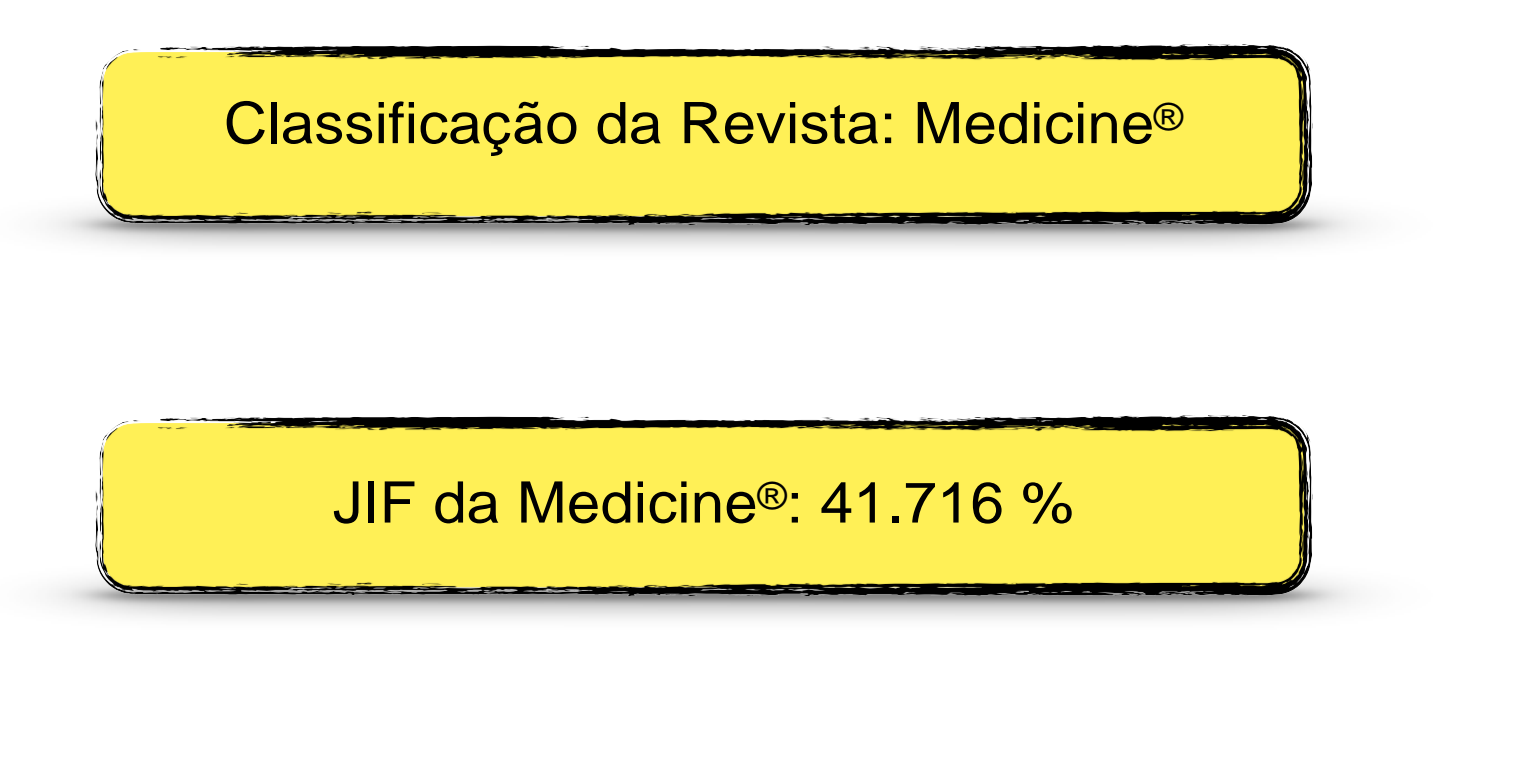

Classificação: B1 (60 pontos)

Na avaliação quadrienal 2017-2020, a CAPES modificou a forma de cálculo do Qualis. Nas avaliações anteriores, existiam 8 estratos (A1, A2, B1, B2, B3, B4, B5 e C), TODOS classificados a partir dos fatores de impacto da revista e da indexação nas plataformas.

Para a atual quadrienal (2017-2020), foi criado o Qualis Referencia (QR), e os estratos foram modificados a partir do cálculo do percentil do periódico (ver cálculo no item I.I), com novas denominações e pontuações representadas abaixo:

| Percentil     | Estrato | Pontuação |                                                    |
|---------------|---------|-----------|----------------------------------------------------|
| 0 a 12,4%     | B4      | 30        |                                                    |
| 12,5% a 24,9% | B3      | 40        |                                                    |
| 25% a 37,4%   | B2      | 50        |                                                    |
| 37,5% a 49,9% | B1      | 60        | Clarivate<br>Analytics<br>Journal Citation Reports |
| 50% a 62,4%   | A4      | 70        |                                                    |
| 62,5% a 74,9% | A3      | 80        |                                                    |
| 75% a 87,4%   | A2      | 90        |                                                    |
| 87,5% a 100%  | A1      | 100       |                                                    |

\*Periódicos não indexados no Scopus ou no JCR, serão classificados como C e não pontuam

Na área da Medicina I, somente serão utilizados os Journal Impact Factor Percentile (JIF Percentile) obtidos ou pelo JCR-Clarivate ou pelo Scopus-Elsevier.

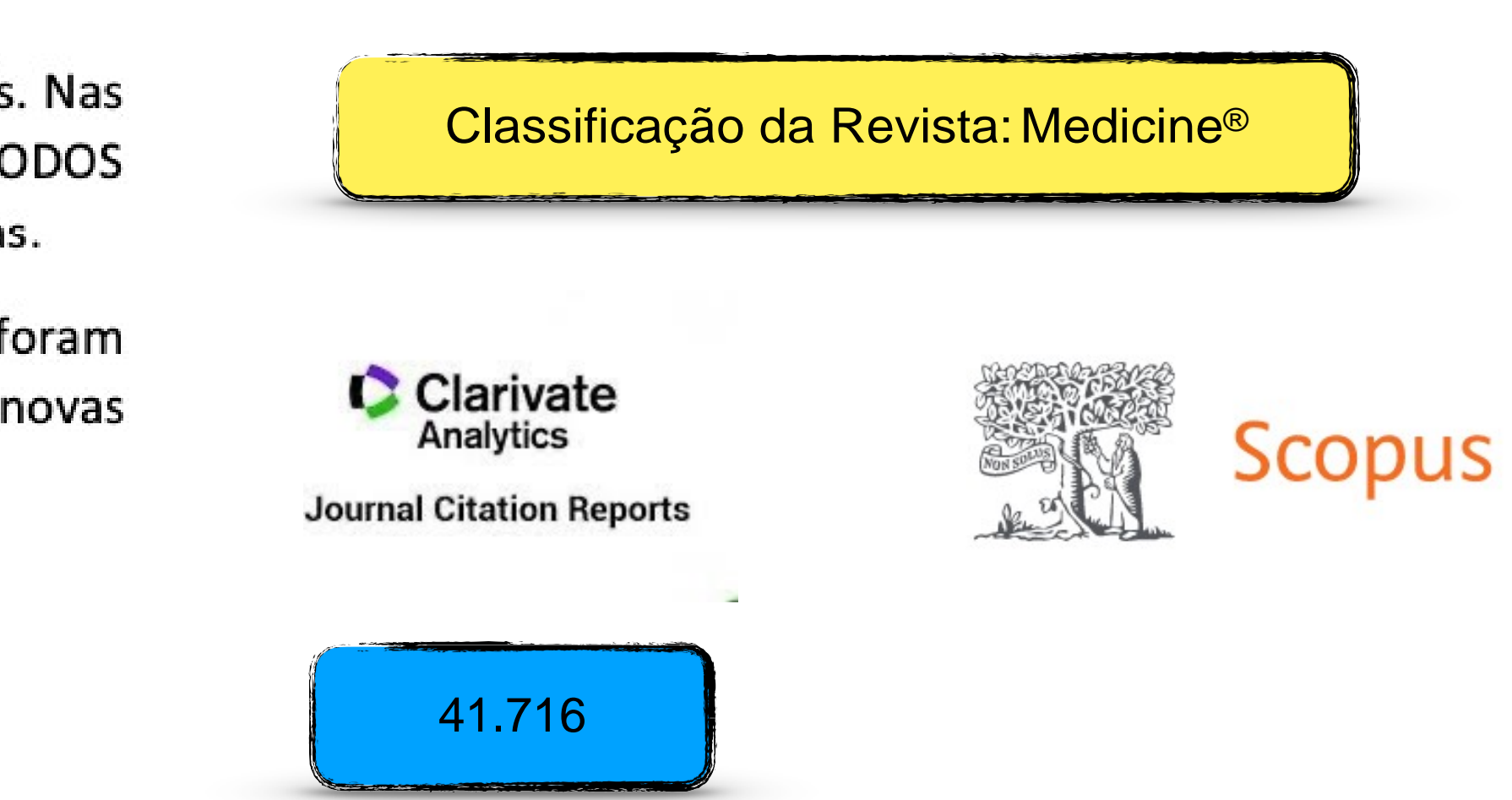

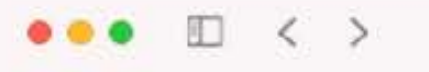

10

Scopus Preview

### Welcome to Scopus Preview

What is Scopus a Blog a

#### Check access

Check if you have access through your sign in credentials or via your institution.

Check Scopus access

#### Scopus content

Content coverage guide

Scopus source list 速

Book title list 坐

Scopus discontinued sources list 坐

#### Check out your free author profile!

Did you know Scopus offers free profiles to all indexed authors? Review yours, claim it, and update it - all for free!

View your author profile >

#### Looking for free journal rankings and metrics?

Scopus offers free metrics to non-subscribers. View journal rankings>

#### Don't have a Scopus account?

You can create an account for free access to Scopus preview and other Elsevier products.

About Scopus

What is Scopus Content coverage Language 日本語に切り替える 切换到简体中文

a scopus.com

D

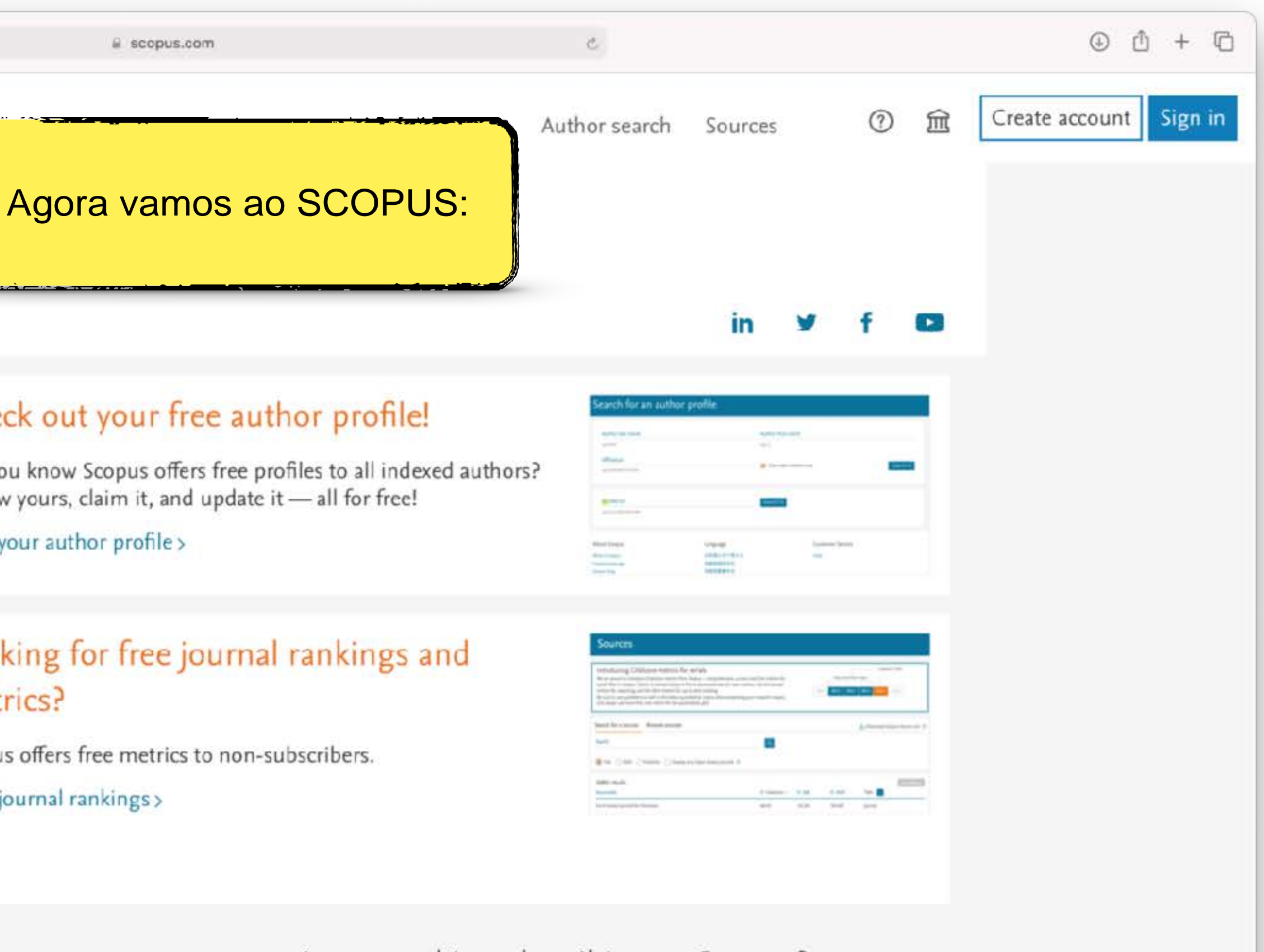

#### Interested in subscribing to Scopus?

Contact sales to speak with your local representative.

#### **Customer Service**

Help Contact us

#### ••• • • < >

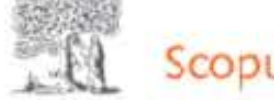

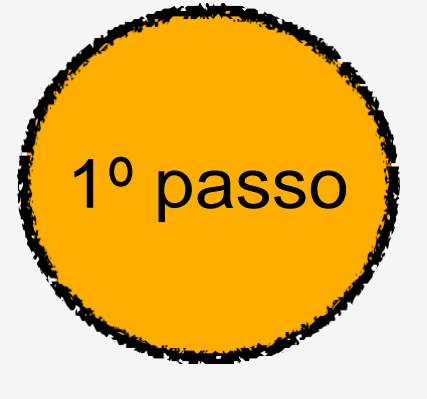

Welcome to Scopus Preview

D

What is Scopus > Blog >

#### Check access

Check if you have access through your sign in credentials or via your institution.

Check Scopus access

#### Scopus content

Content coverage guide 🕎

Scopus source list 速

Book title list 坐

Scopus discontinued sources list 速

#### Check out your free author profile!

Did you know Scopus offers free profiles to all indexed authors? Review yours, claim it, and update it - all for free!

View your author profile >

#### Looking for free journal rankings and metrics?

Scopus offers free metrics to non-subscribers. View journal rankings>

#### Don't have a Scopus account?

You can create an account for free access to Scopus preview and other Elsevier products.

About Scopus

What is Scopus Content coverage Language 日本語に切り替える 切换到简体中文

a scopus.com

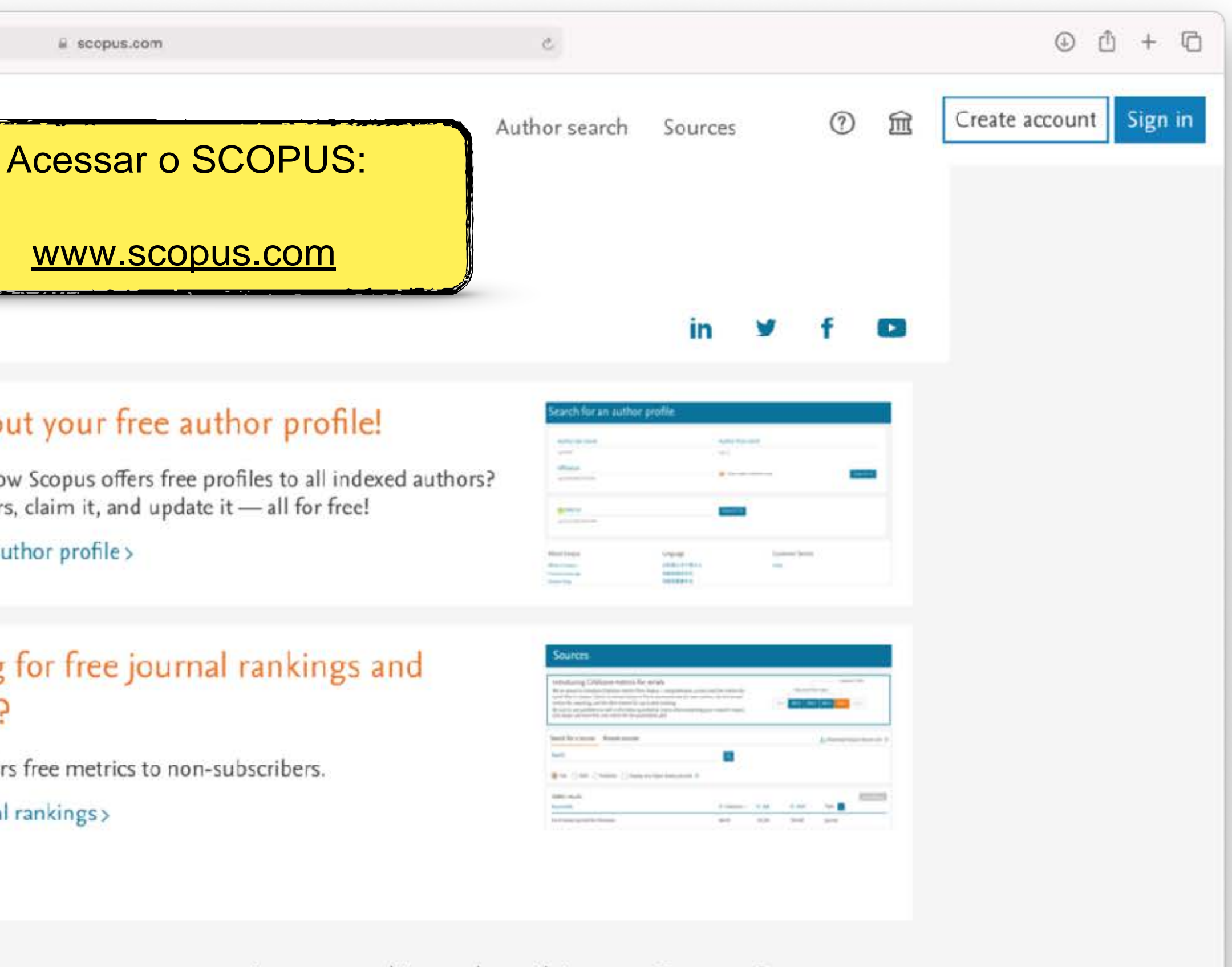

#### Interested in subscribing to Scopus?

Contact sales to speak with your local representative.

#### **Customer Service**

Help Contact us

#### ••• II < >

2º passo

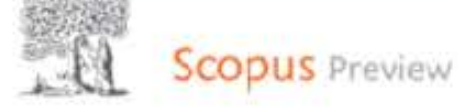

## Welcome to Scopus Preview

What is Scopus > Blog >

#### Check access

Check if you have access through your sign in credentials or via your institution.

Check Scopus access

#### Scopus content

Content coverage guide 🕎

Scopus source list 速

Book title list 坐

Scopus discontinued sources list 速

#### Check out your free author profile!

Did you know Scopus offers free profiles to all indexed authors? Review yours, claim it, and update it - all for free!

View your author profile >

#### Looking for free journal rankings and metrics?

Scopus offers free metrics to non-subscribers. View journal rankings>

#### Don't have a Scopus account?

You can create an account for free access to Scopus preview and other Elsevier products.

#### About Scopus

What is Scopus Content coverage Language 日本語に切り替える 切换到简体中文

a scopus.com

D

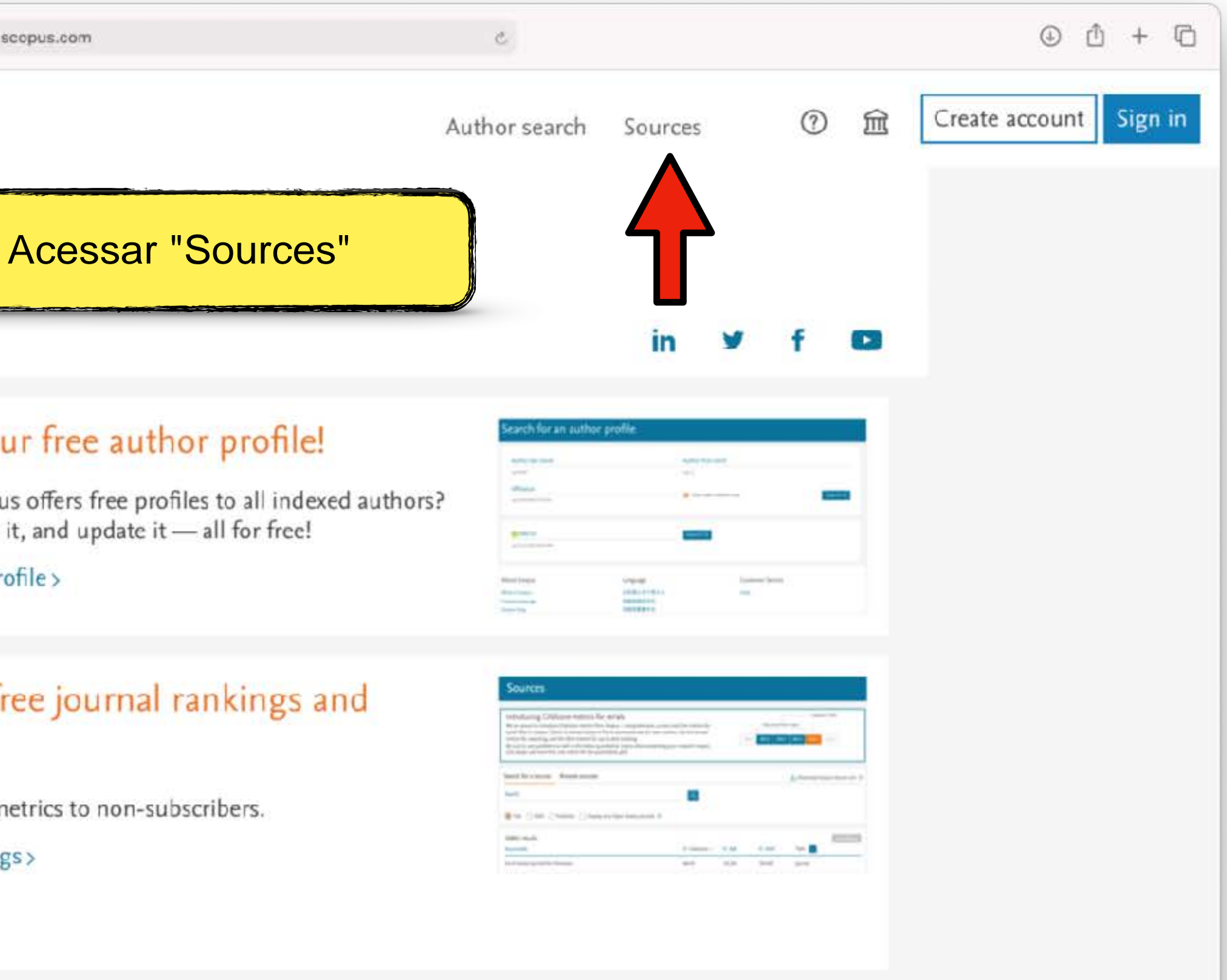

#### Interested in subscribing to Scopus?

Contact sales to speak with your local representative.

#### **Customer Service**

Help Contact us

| •••            |                                                                                                    | O                                                              | i scop                                                                                                    | us.com                                                                   |
|----------------|----------------------------------------------------------------------------------------------------|----------------------------------------------------------------|----------------------------------------------------------------------------------------------------|--------------------------------------------------------------------------|
| Scopus Preview | Sources                                                                                                    |                                                                | Selecionar "Title"                                                                                                    |                                                                          |
| 3º passo       | Title                                                                                                    | Enter title                                                    |                                                                                                    |                                                                          |
|                | i Improved Citescore<br>We have updated the CiteSco<br>of research impact, earlier. Th<br>previous CiteScore years (ie. 2<br>View CiteScore methodolog | ore methodology the updated metho<br>2018, 2017, 2016<br>37. > | to ensure a more robust, stable and comprehensive<br>adology will be applied to the calculation of CiteScor<br>.). The previous CiteScore values have been removed | metric which provide<br>e, as well as retroacti<br>I and are no longer a |
|                | Filter refine list Apply Clear filters                                                                                                    |                                                                | 42,180 results                                                                                                    | ce list                                                                  |
|                | Display options                                                                                                    | ^                                                              | Source title $\checkmark$                                                                                                    | CiteSco                                                                  |
|                | Display only Open Access journals<br>Counts for 4-year timeframe<br>No minimum selected                                                                |                                                                | 1 Ca-A Cancer Journal for Clinicians                                                                                                    | 463.2                                                                    |
|                | O Minimum citations                                                                                                    | *                                                              | 2 Nature Reviews Materials                                                                                                    | 115.7                                                                    |
|                | Citescore highest quartile Show only titles in top 10 percent                                                                                          |                                                                | 3 Nature Reviews Molecular Cell Biology                                                                                                    | 99.7                                                                     |
|                | 2nd quartile<br>3rd quartile                                                                                                    |                                                                | 4 Chemical Reviews                                                                                                    | 96.9                                                                     |

|         |                                                                                                    | 2                                                                   |                                                                                                    |                                                                     |        | ۵ <u>ٿ</u> +        |
|---------|----------------------------------------------------------------------------------------------------|---------------------------------------------------------------------|----------------------------------------------------------------------------------------------------|---------------------------------------------------------------------|--------|---------------------|
|         |                                                                                                    | Author searc                                                        | h Sources                                                                                                    | 0                                                                   | 窳      | Create account Sign |
|         |                                                                                                    |                                                                     |                                                                                                    |                                                                     |        |                     |
|         |                                                                                                    |                                                                     |                                                                                                    |                                                                     |        |                     |
|         |                                                                                                    |                                                                     |                                                                                                    |                                                                     |        |                     |
| 5255 UK |                                                                                                    |                                                                     |                                                                                                    |                                                                     |        |                     |
| Find    | sources                                                                                                    |                                                                     |                                                                                                    |                                                                     |        |                     |
|         |                                                                                                    |                                                                     |                                                                                                    |                                                                     | ×      |                     |
| an ind  | ication                                                                                                    |                                                                     |                                                                                                    |                                                                     |        |                     |
| ely for | all                                                                                                    |                                                                     |                                                                                                    |                                                                     |        |                     |
| maures  |                                                                                                    |                                                                     |                                                                                                    |                                                                     |        |                     |
|         |                                                                                                    |                                                                     |                                                                                                    |                                                                     |        |                     |
|         | 과 Download Scopus                                                                                                    | Source List ①                                                       | ) Learn more abo                                                                                                    | ut Scopus Sourc                                                     | e List |                     |
|         |                                                                                                    | Source List ①<br>V                                                  | ) Learn more abo<br>iew metrics for ye<br>Documents                                                                                    | ut Scopus Sourc<br>sar: <u>2020</u><br>% Cited Ju                   | e List |                     |
| e 🗸     | <ul> <li>▲ Download Scopus</li> <li>Highest percentile</li> <li>↓</li> </ul>                                                                                                    | Source List ①<br>V<br>Citations<br>2017-20 ↓                        | ) Learn more abo<br>iew metrics for ye<br>Documents<br>2017-20 ↓                                                                       | ut Scopus Sourc<br>ear: 2020<br>% Cited ↓                           | e List |                     |
| e 🗸     | <ul> <li>▲ Download Scopus</li> <li>Highest percentile</li> <li>♦</li> </ul>                                                                                                    | Source List ①<br>V<br>Citations<br>2017-20 ↓<br>50,948              | ) Learn more abo<br>iew metrics for ye<br>Documents<br>2017-20 ↓<br>110                                                                | ut Scopus Sourc<br>sar: <u>2020</u><br>% Cited ↓<br>92              | e List |                     |
| 4       | <ul> <li>▲ Download Scopus</li> <li>Highest percentile</li> <li>99%</li> <li>1/340</li> <li>Oncology</li> </ul>                                                                                                    | Source List<br>V<br>Citations<br>2017-20 ↓<br>50,948                | ) Learn more abo<br>iew metrics for ye<br>Documents<br>2017-20 ↓<br>110                                                                | ut Scopus Sourc<br>ear: <u>2020</u><br>% Cited ↓<br>92              | e List |                     |
| 2       | <ul> <li>▲ Download Scopus</li> <li>Highest percentile</li> <li>99%</li> <li>1/340</li> <li>Oncology</li> </ul>                                                                                                    | Source List<br>V<br>Citations<br>2017-20 ↓<br>50,948                | ) Learn more abo<br>iew metrics for ye<br>Documents<br>2017-20 ↓<br>110                                                                | ut Scopus Sourc<br>ear: <u>2020</u><br>% Cited ↓<br>92              | e List |                     |
| e 🗸     | <ul> <li>▲ Download Scopus</li> <li>Highest percentile</li> <li>99%</li> <li>1/340</li> <li>Oncology</li> <li>99%</li> <li>1/292</li> </ul>                                                                                     | Source List                                                         | ) Learn more abo<br>iew metrics for ye<br>Documents<br>2017-20↓<br>110                                                                 | ut Scopus Source<br>ear: <u>2020</u><br>% Cited ↓<br>92<br>98       | e List |                     |
| e 🗸     | <ul> <li>▲ Download Scopus</li> <li>Highest percentile</li> <li>99%</li> <li>1/340</li> <li>Oncology</li> <li>99%</li> <li>1/292</li> <li>Materials Chemistry</li> </ul>                                                        | Source List                                                         | ) Learn more abo<br>new metrics for ye<br>Documents<br>2017-20 ↓<br>110                                                                | ut Scopus Source<br>ear: <u>2020</u><br>% Cited ↓<br>92<br>98       | e List |                     |
| e 🗸     | <ul> <li>▲ Download Scopus</li> <li>Highest percentile</li> <li>99%</li> <li>1/340</li> <li>Oncology</li> <li>99%</li> <li>1/292</li> <li>Materials Chemistry</li> <li>99%</li> </ul>                                           | Source List                                                         | ) Learn more abo<br>new metrics for ye<br>Documents<br>2017-20 ↓<br>110<br>183<br>211                                                  | ut Scopus Source<br>ear: <u>2020</u><br>% Cited ↓<br>92<br>98<br>88 | e List |                     |
| 4       | <ul> <li>▲ Download Scopus</li> <li>Highest percentile</li> <li>99%</li> <li>1/340</li> <li>Oncology</li> <li>99%</li> <li>1/292</li> <li>Materials Chemistry</li> <li>99%</li> <li>1/382</li> <li>Molecular Biology</li> </ul> | Source List                                                         | <ul> <li>Learn more abo</li> <li>iew metrics for ye</li> <li>Documents<br/>2017-20 ↓</li> <li>110</li> <li>183</li> <li>211</li> </ul> | ut Scopus Source<br>ear: 2020<br>% Cited ↓<br>92<br>98<br>88        | e List |                     |
|         | <ul> <li>▲ Download Scopus</li> <li>Highest percentile</li> <li>99%</li> <li>1/340</li> <li>Oncology</li> <li>99%</li> <li>1/292</li> <li>Materials Chemistry</li> <li>99%</li> <li>1/382</li> <li>Molecular Biology</li> </ul> | Source List<br>Citations<br>2017-20 ↓<br>50,948<br>21,170<br>21,027 | <ul> <li>Learn more abo</li> <li>iew metrics for ye</li> <li>Documents<br/>2017-20 ↓</li> <li>110</li> <li>183</li> <li>211</li> </ul> | ut Scopus Source<br>ear: 2020<br>% Cited ↓<br>92<br>98<br>88        | e List |                     |
| e ↓     | Lownload Scopus     Highest percentile     V     99%     1/340     Oncology     99%     1/292     Materials Chemistry     99%     1/382     Molecular Biology     99%     1/382                                                 | Source List                                                         | Clearn more abo<br>New metrics for years<br>2017-20 ↓<br>110<br>183<br>211<br>211                                                      | ut Scopus Sourc<br>ear: 2020<br>% Cited ↓<br>92<br>98<br>88<br>88   | e List |                     |

| ••• • • < >    |                                                                                                    | D                                                    | a scopus.com                                                                                                    |                                        |
|----------------|----------------------------------------------------------------------------------------------------|------------------------------------------------------|----------------------------------------------------------------------------------------------------|----------------------------------------|
| Scopus Preview | Sources                                                                                                    |                                                      | Selecionar "Title"                                                                                                    |                                        |
| 3º passo       | Title<br>Subject area<br>Title<br>Publisher<br>ISSN                                                                                                    | Enter title<br>hodology t<br>ated metho<br>017, 2016 | o ensure a more robust, stable and comprehensive metric whic<br>idology will be applied to the calculation of CiteScore, as well as<br>.). The previous CiteScore values have been removed and are no | h provide<br>s retroacti<br>o longer a |
|                | Filter refine list          Apply       Clear filters         Display options                                                                                                 | ^                                                    | 42,180 results<br>□ All ~ □ Export to Excel □ Save to source list<br>Source title ↓                                                                                                    | CiteSco                                |
|                | <ul> <li>Display only Open Access journals</li> <li>Counts for 4-year timeframe</li> <li>No minimum selected</li> <li>Minimum citations</li> <li>Minimum documents</li> </ul> | **                                                   | <ul> <li>Ca-A Cancer Journal for Clinicians</li> <li>2 Nature Reviews Materials</li> </ul>                                                                                                    | 463.2                                  |
|                | Citescore highest quartile<br>Show only titles in top 10 percent<br>Ist quartile<br>2nd quartile<br>3rd quartile                                                              |                                                      | 3       Nature Reviews Molecular Cell Biology         4       Chemical Reviews                                                                                                    | 99.7<br>96.9                           |

|         |                                                                                                    | 2                                                                   |                                                                                                    |                                                                     |        | ۵ <u>ٿ</u> +        |
|---------|----------------------------------------------------------------------------------------------------|---------------------------------------------------------------------|----------------------------------------------------------------------------------------------------|---------------------------------------------------------------------|--------|---------------------|
|         |                                                                                                    | Author searc                                                        | h Sources                                                                                                    | 0                                                                   | 窳      | Create account Sign |
|         |                                                                                                    |                                                                     |                                                                                                    |                                                                     |        |                     |
|         |                                                                                                    |                                                                     |                                                                                                    |                                                                     |        |                     |
|         |                                                                                                    |                                                                     |                                                                                                    |                                                                     |        |                     |
| 5255 UK |                                                                                                    |                                                                     |                                                                                                    |                                                                     |        |                     |
| Find    | sources                                                                                                    |                                                                     |                                                                                                    |                                                                     |        |                     |
|         |                                                                                                    |                                                                     |                                                                                                    |                                                                     | ×      |                     |
| an ind  | ication                                                                                                    |                                                                     |                                                                                                    |                                                                     |        |                     |
| ely for | all                                                                                                    |                                                                     |                                                                                                    |                                                                     |        |                     |
| maures  |                                                                                                    |                                                                     |                                                                                                    |                                                                     |        |                     |
|         |                                                                                                    |                                                                     |                                                                                                    |                                                                     |        |                     |
|         | 과 Download Scopus                                                                                                    | Source List ①                                                       | ) Learn more abo                                                                                                    | ut Scopus Sourc                                                     | e List |                     |
|         |                                                                                                    | Source List ①<br>V                                                  | ) Learn more abo<br>iew metrics for ye<br>Documents                                                                                    | ut Scopus Sourc<br>sar: <u>2020</u><br>% Cited Ju                   | e List |                     |
| e 🗸     | <ul> <li>▲ Download Scopus</li> <li>Highest percentile</li> <li>↓</li> </ul>                                                                                                    | Source List ①<br>V<br>Citations<br>2017-20 ↓                        | ) Learn more abo<br>iew metrics for ye<br>Documents<br>2017-20 ↓                                                                       | ut Scopus Sourc<br>ear: 2020<br>% Cited ↓                           | e List |                     |
| e 🗸     | <ul> <li>▲ Download Scopus</li> <li>Highest percentile</li> <li>♦</li> </ul>                                                                                                    | Source List ①<br>V<br>Citations<br>2017-20 ↓<br>50,948              | ) Learn more abo<br>iew metrics for ye<br>Documents<br>2017-20 ↓<br>110                                                                | ut Scopus Sourc<br>sar: <u>2020</u><br>% Cited ↓<br>92              | e List |                     |
| 4       | <ul> <li>▲ Download Scopus</li> <li>Highest percentile</li> <li>99%</li> <li>1/340</li> <li>Oncology</li> </ul>                                                                                                    | Source List<br>V<br>Citations<br>2017-20 ↓<br>50,948                | ) Learn more abo<br>iew metrics for ye<br>Documents<br>2017-20 ↓<br>110                                                                | ut Scopus Sourc<br>ear: <u>2020</u><br>% Cited ↓<br>92              | e List |                     |
| 2       | <ul> <li>▲ Download Scopus</li> <li>Highest percentile</li> <li>99%</li> <li>1/340</li> <li>Oncology</li> </ul>                                                                                                    | Source List<br>V<br>Citations<br>2017-20 ↓<br>50,948                | ) Learn more abo<br>iew metrics for ye<br>Documents<br>2017-20 ↓<br>110                                                                | ut Scopus Sourc<br>ear: <u>2020</u><br>% Cited ↓<br>92              | e List |                     |
| e 🗸     | <ul> <li>▲ Download Scopus</li> <li>Highest percentile</li> <li>99%</li> <li>1/340</li> <li>Oncology</li> <li>99%</li> <li>1/292</li> </ul>                                                                                     | Source List                                                         | ) Learn more abo<br>iew metrics for ye<br>Documents<br>2017-20↓<br>110                                                                 | ut Scopus Source<br>ear: <u>2020</u><br>% Cited ↓<br>92<br>98       | e List |                     |
| e 🗸     | <ul> <li>▲ Download Scopus</li> <li>Highest percentile</li> <li>99%</li> <li>1/340</li> <li>Oncology</li> <li>99%</li> <li>1/292</li> <li>Materials Chemistry</li> </ul>                                                        | Source List                                                         | ) Learn more abo<br>new metrics for ye<br>Documents<br>2017-20 ↓<br>110                                                                | ut Scopus Source<br>ear: <u>2020</u><br>% Cited ↓<br>92<br>98       | e List |                     |
| e 🗸     | <ul> <li>▲ Download Scopus</li> <li>Highest percentile</li> <li>99%</li> <li>1/340</li> <li>Oncology</li> <li>99%</li> <li>1/292</li> <li>Materials Chemistry</li> <li>99%</li> </ul>                                           | Source List                                                         | ) Learn more abo<br>new metrics for ye<br>Documents<br>2017-20 ↓<br>110<br>183<br>211                                                  | ut Scopus Source<br>ear: <u>2020</u><br>% Cited ↓<br>92<br>98<br>88 | e List |                     |
| 4       | <ul> <li>▲ Download Scopus</li> <li>Highest percentile</li> <li>99%</li> <li>1/340</li> <li>Oncology</li> <li>99%</li> <li>1/292</li> <li>Materials Chemistry</li> <li>99%</li> <li>1/382</li> <li>Molecular Biology</li> </ul> | Source List                                                         | <ul> <li>Learn more abo</li> <li>iew metrics for ye</li> <li>Documents<br/>2017-20 ↓</li> <li>110</li> <li>183</li> <li>211</li> </ul> | ut Scopus Source<br>ear: 2020<br>% Cited ↓<br>92<br>98<br>88        | e List |                     |
|         | <ul> <li>▲ Download Scopus</li> <li>Highest percentile</li> <li>99%</li> <li>1/340</li> <li>Oncology</li> <li>99%</li> <li>1/292</li> <li>Materials Chemistry</li> <li>99%</li> <li>1/382</li> <li>Molecular Biology</li> </ul> | Source List<br>Citations<br>2017-20 ↓<br>50,948<br>21,170<br>21,027 | <ul> <li>Learn more abo</li> <li>iew metrics for ye</li> <li>Documents<br/>2017-20 ↓</li> <li>110</li> <li>183</li> <li>211</li> </ul> | ut Scopus Source<br>ear: 2020<br>% Cited ↓<br>92<br>98<br>88        | e List |                     |
| e ↓     | <ul> <li>▲ Download Scopus</li> <li>Highest percentile</li> <li>99%</li> <li>1/340</li> <li>Oncology</li> <li>99%</li> <li>1/382</li> <li>Molecular Biology</li> <li>99%</li> <li>1/382</li> </ul>                              | Source List                                                         | Clearn more abo<br>New metrics for years<br>2017-20 ↓<br>110<br>183<br>211<br>2211                                                     | ut Scopus Sourc<br>ear: 2020<br>% Cited ↓<br>92<br>98<br>88<br>88   | e List |                     |

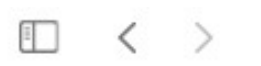

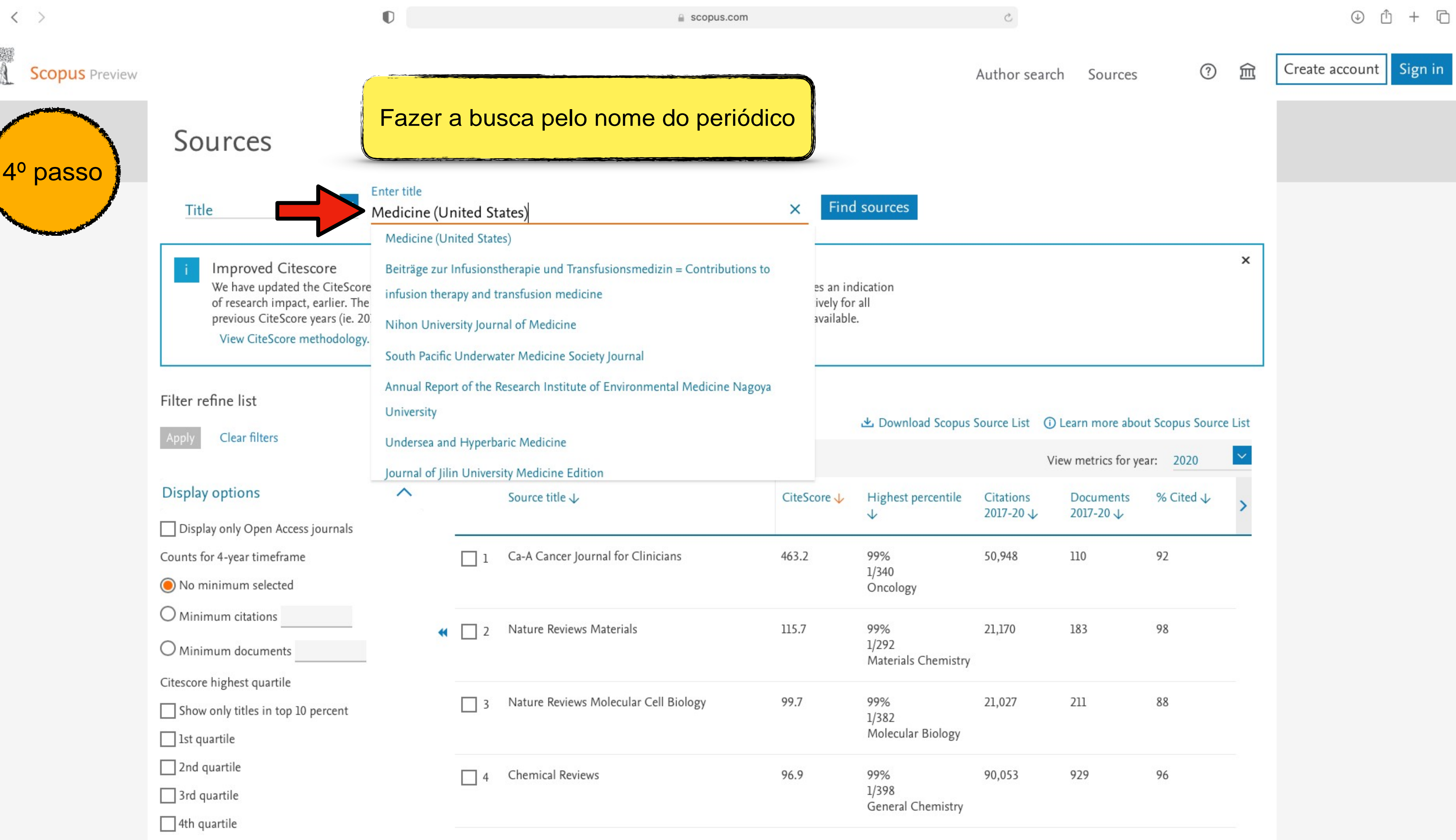

|                                     |                                                                                                    | frem metrics for year                                                                                                    | 2020                                                                                                    |                                                                                                    |
|-------------------------------------|----------------------------------------------------------------------------------------------------|----------------------------------------------------------------------------------------------------|----------------------------------------------------------------------------------------------------|----------------------------------------------------------------------------------------------------|
| Highest percentile $\Psi$           | Citations<br>2017-20 ↓                                                                                          | Documents 9<br>2017-20 ↓                                                                                                    | % Cited ↓                                                                                                    | >                                                                                                    |
| 99%<br>1/340<br>Oncology            | 50,948                                                                                                    | 110 9                                                                                                    | 92                                                                                                    |                                                                                                    |
| 99%<br>1/292<br>Materials Chemistry | 21,170                                                                                                    | 183                                                                                                    | 98                                                                                                    |                                                                                                    |
| 99%<br>1/382<br>Molecular Biology   | 21,027                                                                                                    | 211 8                                                                                                    | 38                                                                                                    |                                                                                                    |
| 99%<br>1/398<br>General Chemistry   | 90,053                                                                                                    | 929                                                                                                    | 96                                                                                                    |                                                                                                    |
|                                     | Highest percentile99%1/340Oncology99%1/292Materials Chemistry99%1/382Molecular Biology99%1/398General Chemistry | Highest percentileCitations<br>2017-20↓99%<br>1/340<br>Oncology50,94899%<br>1/292<br>Materials Chemistry21,17099%<br>1/382<br>Molecular Biology21,02799%<br>1/398<br>General Chemistry90,053 | Highest percentile<br>$\checkmark$ Citations<br>2017-20 $\checkmark$ Documents<br>2017-20 $\checkmark$ Source<br> | Highest percentile<br>\$\substack 2017-20 \$\substack 2017-20 \$\substack 2 |

| •••               |                                                                                                    |                                                                                                    | O                                            |                                                                                                  | e scopus.com                                                             |
|-------------------|----------------------------------------------------------------------------------------------------|----------------------------------------------------------------------------------------------------|----------------------------------------------|--------------------------------------------------------------------------------------------------|--------------------------------------------------------------------------|
|                   | copus Preview                                                                                                    |                                                                                                    |                                              |                                                                                                  |                                                                          |
| 50                | passo                                                                                                    | Sources                                                                                                    |                                              |                                                                                                  |                                                                          |
|                   |                                                                                                    | Title                                                                                                    | Enter title                                  |                                                                                                  |                                                                          |
| To all the second | and the second second se | Title: Medicine (United States) x                                                                                     |                                              |                                                                                                  |                                                                          |
|                   |                                                                                                    | of research impact, earlier. Th<br>previous CiteScore years (ie. 2<br>View CiteScore methodolog<br>Filter refine list | e updated method<br>018, 2017, 2016)<br>y. > | dology will be applied to the calculation<br>. The previous CiteScore values have be<br>1 result | of CiteScore, as well as retroactive<br>en removed and are no longer ava |
|                   |                                                                                                    | Apply Clear filters                                                                                                   |                                              | All ~ 🗇 Export to Excel 🖾 S                                                                      | ave to source list                                                       |
|                   |                                                                                                    | Display options                                                                                                    | ~                                            | Source title 🔨                                                                                   | CiteScor                                                                 |
|                   |                                                                                                    | Display only Open Access journals<br>Counts for 4-year timeframe<br>No minimum selected                               |                                              | 1 Medicine (United States) Op                                                                    | een Access                                                               |
|                   |                                                                                                    | O Minimum citations<br>O Minimum documents<br>Citescore highest quartile                                              | **                                           | ∧ Top of page                                                                                    | Factor                                                                   |
|                   |                                                                                                    | Show only titles in top 10 percent                                                                                    |                                              |                                                                                                  |                                                                          |
|                   |                                                                                                    | 1st quartile                                                                                                    |                                              |                                                                                                  |                                                                          |
|                   |                                                                                                    | 2nd quartile                                                                                                    |                                              |                                                                                                  |                                                                          |
|                   |                                                                                                    | - I SHI MIATINE                                                                                                    |                                              |                                                                                                  |                                                                          |

|                            |                                    | 2                      |                                        |                              |        | ④ ₫ + ⊡                |
|----------------------------|------------------------------------|------------------------|----------------------------------------|------------------------------|--------|------------------------|
|                            |                                    | Author searc           | h Sources                              | 0                            | ඛ      | Create account Sign in |
| Find                       | l sources                          |                        |                                        |                              |        |                        |
| an ind<br>ly for<br>ilable | dication<br>all                    |                        |                                        |                              | ×      |                        |
|                            | ය Download Scopu                   | s Source List ①<br>V   | ) Learn more abo<br>iew metrics for ye | ut Scopus Sourc<br>ear: 2020 | e List |                        |
| •↓                         | Highest percentile<br>↓            | Citations<br>2017-20 J | Documents<br>2017-20 ↓                 | % Cited $\downarrow$         | >      |                        |
|                            | 7.231315                           | 702762342              | (10-2-17-12)                           |                              |        |                        |
|                            | 71%<br>227/793<br>General Medicine | 41,825                 | 17,300                                 | 57                           |        |                        |
| Pei                        | 71%<br>227/793<br>General Medicine | 41,825                 | 17,300                                 | 57                           |        |                        |
| Per                        | 71%<br>227/793<br>General Medicine | 41,825                 | 17,300                                 | 57                           |        |                        |
| Per                        | 71%<br>227/793<br>General Medicine | 41,825                 | 17,300                                 | 57                           |        |                        |

| Sco | pus | Preview |
|-----|-----|---------|
|     |     |         |

[] < >

.

.

| Source details                                                                                                    | Conferir o ISSN/eISSN               |
|----------------------------------------------------------------------------------------------------|-------------------------------------|
| Medicine (United States)<br><i>Open Acce.ss</i> (D<br>Scopus coverage years: from 1922 to Prese<br>Pub isher: Wolters K uwer Health | sent                                |
| ISSN: 0025-79'74 E-1SSN: 1536-5964<br>Su bject a rea: $\underline{e}_{Medicine: General Med icine)}$                                |                                     |
| Sou rce type: Jou rnat<br>View all documents > Set document alert                                                                   | Save to s.ourcelist Source Homepage |
| CiteScore CiteScore rank 8,2 trend                                                                                                  | Scopus content coverage             |

0

#### Improved CíteScore methodology

CíteScore 2020 counts the citatlons received in 20172020to artld es<sub>r</sub> reviews conference papers book chapters aind data papers published in 20172020and divides this by the number of publications published in 20172020. Learn more )

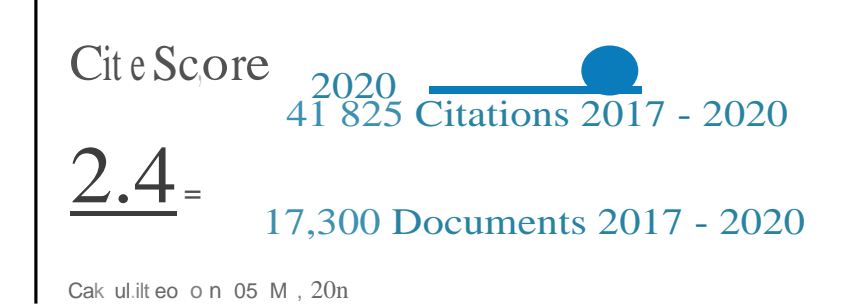

#### CiteScore rank 2020 ©

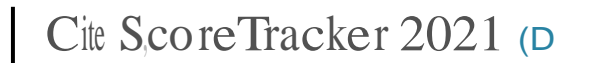

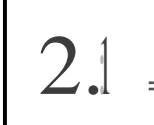

## 34,464 Citations to date

16,358 Doeu ments todate

Lils.t u p o at eo on 04 Au g u st, 2021 • Updilt eo month ly

Category

Rank IPercentile

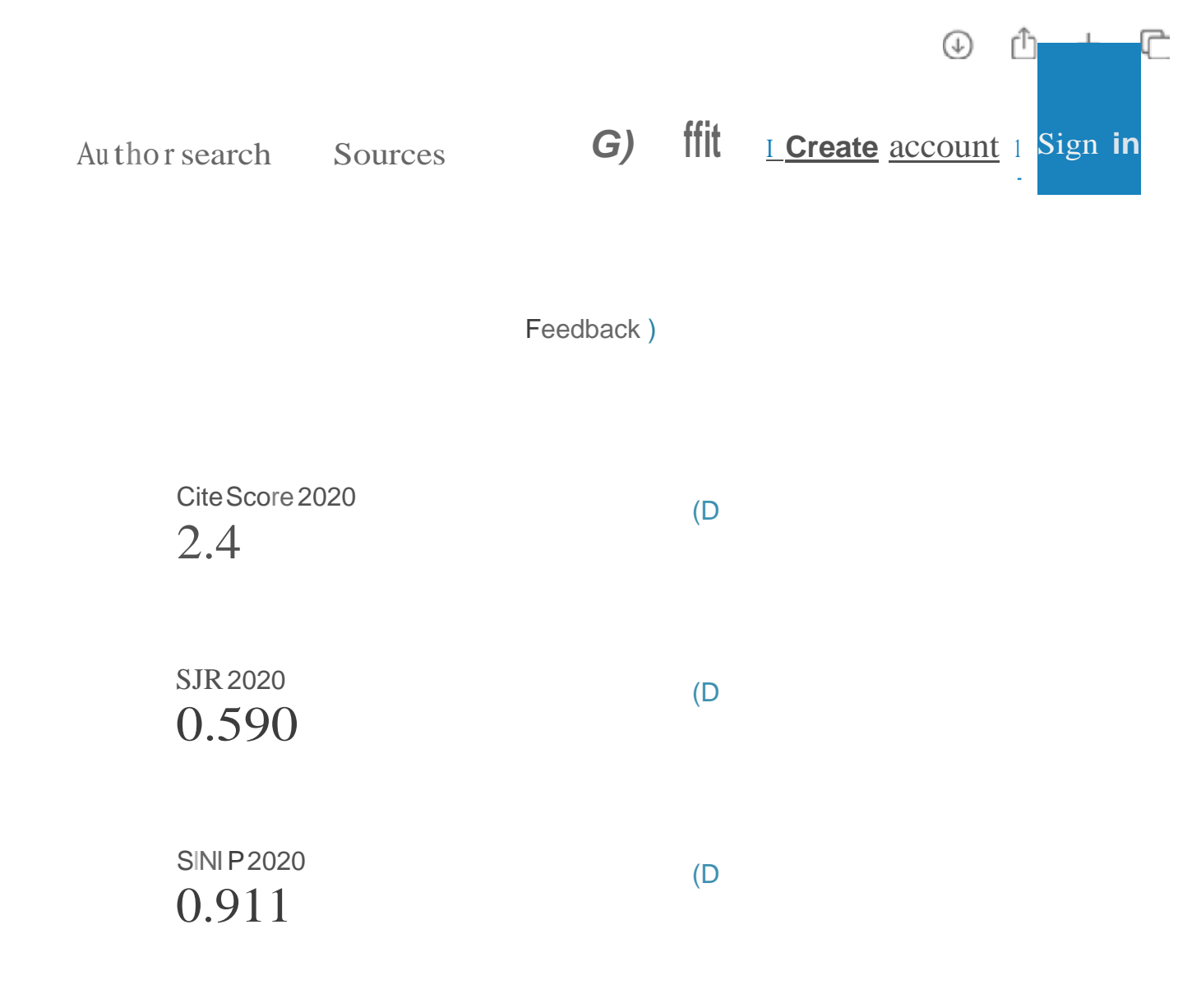

| Х |
|---|
|   |
|   |
|   |

6° passo

Na avaliação quadrienal 2017-2020, a CAPES modificou a forma de cálculo do Qualis. Nas avaliações anteriores, existiam 8 estratos (A1, A2, B1, B2, B3, B4, B5 e C), TODOS classificados a partir dos fatores de impacto da revista e da indexação nas plataformas.

Para a atual quadrienal (2017-2020), foi criado o Qualis Referencia (QR), e os estratos foram modificados a partir do cálculo do percentil do periódico (ver cálculo no item I.I), com novas denominações e pontuações representadas abaixo:

| Percentil     | Estrato | Pontuação |
|---------------|---------|-----------|
| 0 a 12,4%     | B4      | 30        |
| 12,5% a 24,9% | B3      | 40        |
| 25% a 37,4%   | B2      | 50        |
| 37,5% a 49,9% | B1      | 60        |
| 50% a 62,4%   | A4      | 70        |
| 62,5% a 74,9% | A3      | 80        |
| 75% a 87,4%   | A2      | 90        |
| 87,5% a 100%  | A1      | 100       |

#### \*Periódicos não indexados no Scopus ou no JCR, serão classificados como C e não pontuam

Na área da Medicina I, somente serão utilizados os Journal Impact Factor Percentile (JIF *Percentile*) obtidos ou pelo JCR-Clarivate ou pelo Scopus-Elsevier.

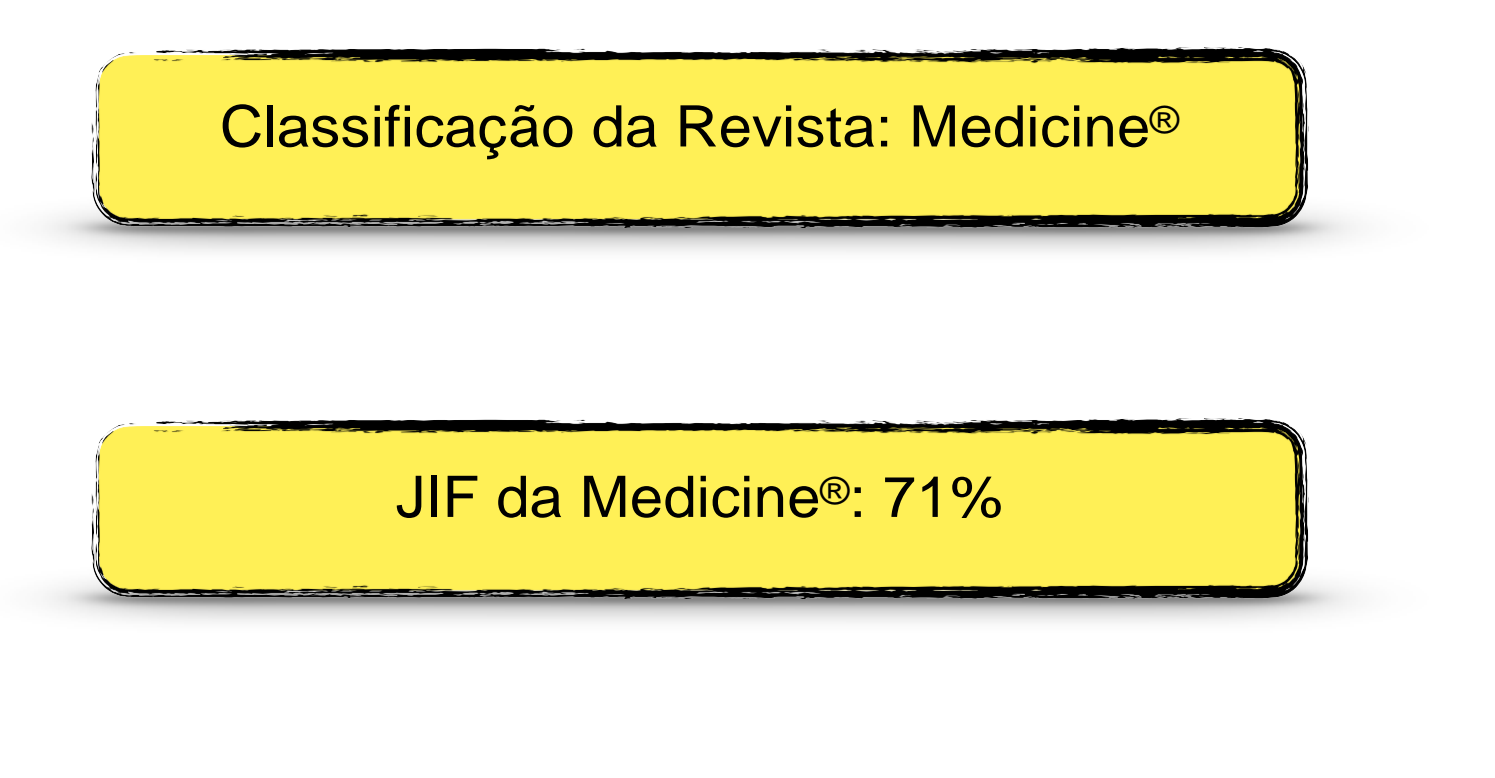

Classificação: A3 (80 pontos)

Na avaliação quadrienal 2017-2020, a CAPES modificou a forma de cálculo do Qualis. Nas avaliações anteriores, existiam 8 estratos (A1, A2, B1, B2, B3, B4, B5 e C), TODOS classificados a partir dos fatores de impacto da revista e da indexação nas plataformas.

Para a atual quadrienal (2017-2020), foi criado o Qualis Referencia (QR), e os estratos foram modificados a partir do cálculo do percentil do periódico (ver cálculo no item I.I), com novas denominações e pontuações representadas abaixo:

| Percentil     | Estrato | Pontuação |                                                    |
|---------------|---------|-----------|----------------------------------------------------|
| 0 a 12,4%     | B4      | 30        |                                                    |
| 12,5% a 24,9% | B3      | 40        |                                                    |
| 25% a 37,4%   | B2      | 50        |                                                    |
| 37,5% a 49,9% | B1      | 60        | Clarivate<br>Analytics<br>Journal Citation Reports |
| 50% a 62,4%   | A4      | 70        |                                                    |
| 62,5% a 74,9% | A3      | 80        | Scopus                                             |
| 75% a 87,4%   | A2      | 90        |                                                    |
| 87,5% a 100%  | A1      | 100       |                                                    |

\*Periódicos não indexados no Scopus ou no JCR, serão classificados como C e não pontuam

Na área da Medicina I, somente serão utilizados os Journal Impact Factor Percentile (JIF Percentile) obtidos ou pelo JCR-Clarivate ou pelo Scopus-Elsevier.

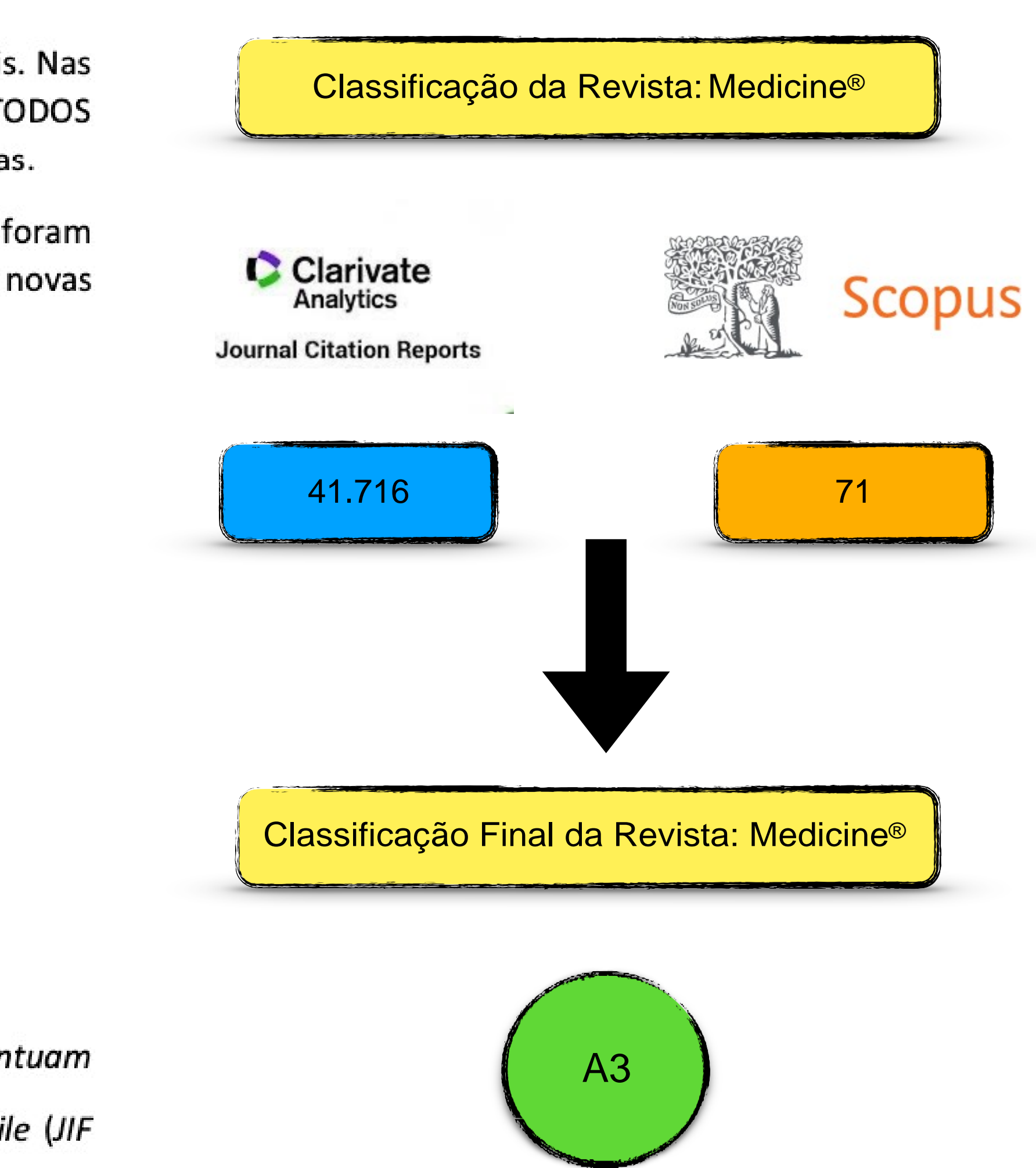

#### Na ausência de indicadores do periódico nas bases de dados Scopus ou Web of Science, a área 21 da CAPES permite a utilização do índice h5 do periódico na base Google Acadêmico, como forma alternativa a mensurar a qualidade da publicação

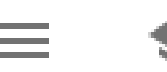

★ Minha biblioteca Meu perfil

Acesso em: https://scholar.google.com.br/?hl=pt

# Google Acadêmico

Pesquisar páginas em Português Em qualquer idioma

#### Sobre os ombros de gigantes

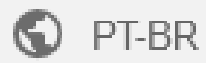

FAZER LOGIN

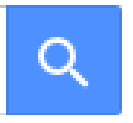

## 1º PASSO – ACESSAR O MENU DE OPÇÕES NO CANTO SUPERIOR ESQUERDO

Google Acadêmico

blioteca

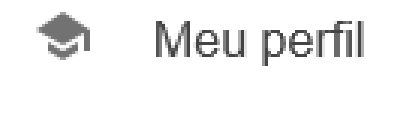

Minha biblioteca 文

Alertas  $\sim$ 

Métricas 

qt Pesquisa avançada

0 Configurações

# Google Acadêmico

Em qualquer idioma O Pesquisar páginas em Português

#### Sobre os ombros de gigantes

FAZER LOGIN

Q

Ajuda Privacidade Termos

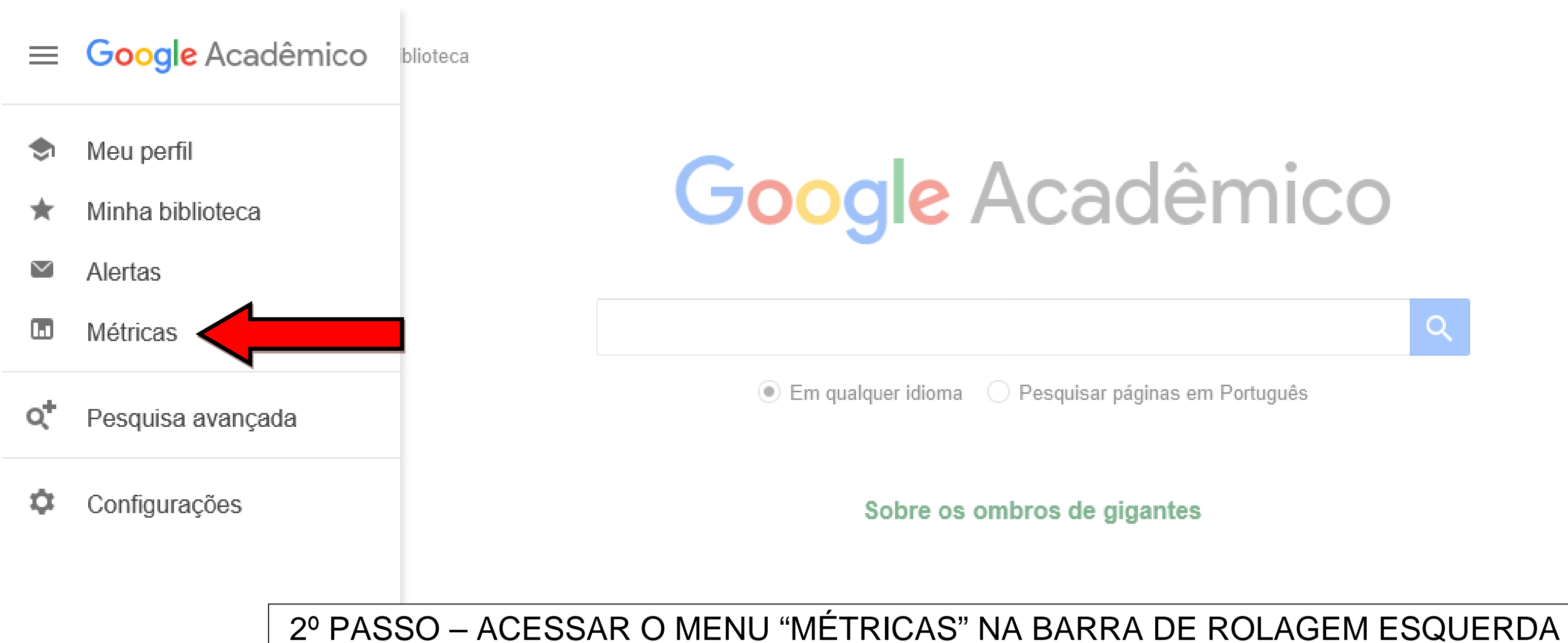

FAZER LOGIN

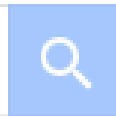

Ajuda Privacidade Termos

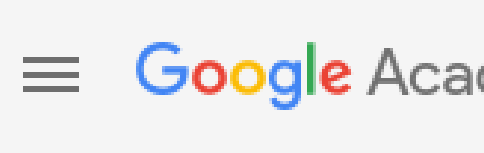

#### Métrica

| <b>gle</b> Acadêmico | 3º PASSO – ACESSAR O BOTÃO DE "LUPA" NO CANTO SU                                            | JPERIOR DI | REITO         |
|----------------------|---------------------------------------------------------------------------------------------|------------|---------------|
| as                   |                                                                                             |            |               |
|                      |                                                                                             |            |               |
|                      | Principais publicações<br>Publicações mais citadas nos últimos cinco anos <u>Saiba mais</u> |            |               |
|                      | Publicação                                                                                  | Índice h5  | Mediana<br>h5 |
|                      | 1. Nature                                                                                   | 414        | 607           |
|                      | 2. The New England Journal of Medicine                                                      | 410        | 704           |
|                      | 3. Science                                                                                  | 391        | 564           |
|                      | 4. IEEE/CVF Conference on Computer Vision and Pattern Recognition                           | 356        | 583           |
|                      | 5. The Lancet                                                                               | 345        | 600           |
|                      | 6. Advanced Materials                                                                       | 294        | 406           |
|                      | 7. Cell                                                                                     | 288        | 459           |
|                      | 8. Nature Communications                                                                    | 287        | 389           |
|                      | 9. Chemical Reviews                                                                         | 270        | 434           |
|                      | 10. International Conference on Learning Representations                                    | 253        | 470           |
|                      |                                                                                             |            |               |

## 4º PASSO – DIGITAR O NOME COMPLETO DO PERIÓDICO E ACESSAR O BOTÃO DE "LUPA" NO CANTO DIREITO DA BARRA DE TÍTULO

| ≡ <b>Google</b> Acadêmico | Fisioterapia e Pesquisa                                                                     |
|---------------------------|---------------------------------------------------------------------------------------------|
| Métricas                  |                                                                                             |
|                           |                                                                                             |
|                           | Principais publicações<br>Publicações mais citadas nos últimos cinco anos <u>Saiba mais</u> |
|                           | Publicação                                                                                  |
|                           | 1. Nature                                                                                   |
|                           | 2. The New England Journal of Medicine                                                      |
|                           | 3. Science                                                                                  |
|                           | 4. IEEE/CVF Conference on Computer Vision and Pattern Recognition                           |
|                           | 5. The Lancet                                                                               |
|                           | 6. Advanced Materials                                                                       |
|                           | 7. Cell                                                                                     |
|                           | 8. Nature Communications                                                                    |
|                           | 9. Chemical Reviews                                                                         |
|                           | 10. International Conference on Learning Representations                                    |
|                           |                                                                                             |

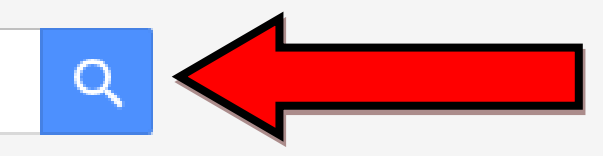

FAZER LOGIN

| Índice h5 | Mediana<br>h5 |
|-----------|---------------|
| 414       | 607           |
| 410       | 704           |
| 391       | 564           |
| 356       | 583           |
| 345       | 600           |
| 294       | 406           |
| 288       | 459           |
| 287       | 389           |
| 270       | 434           |
| 253       | 470           |
|           |               |

#### 5º PASSO – VERIFICAR O VALOR CORRESPONDENTE AO ÍNDICE h5 DO PERIÓDICO, NA PRIMEIRA COLUNA DE RESULTADO

#### Fisioterapia e Pesquisa

 $\leftarrow$ 

Publicações que correspondem a Fisioterapia e Pesquisa

| Publicação |  |  |
|------------|--|--|
|            |  |  |
|            |  |  |

1. Fisioterapia e Pesquisa

As contagens de datas e citações são aproximadas e são determinadas automaticamente por um programa de computador.

| ÍNDICE h5      | ESTRATO | PONTUAÇÃO |
|----------------|---------|-----------|
| 0 < h5 < 5,9   | B4      | 30        |
| 6 < h5 < 8,9   | B3      | 40        |
| 9 < h5 < 11,9  | B2      | 50        |
| 12 < h5 < 14,9 | B1      | 60        |
| 15 < h5 < 19,9 | A4      | 70        |
| 20 < h5 < 24,9 | A3      | 80        |
| 25 < h5 < 34,9 | A2      | 90        |
| h5 > 35        | A1      | 100       |

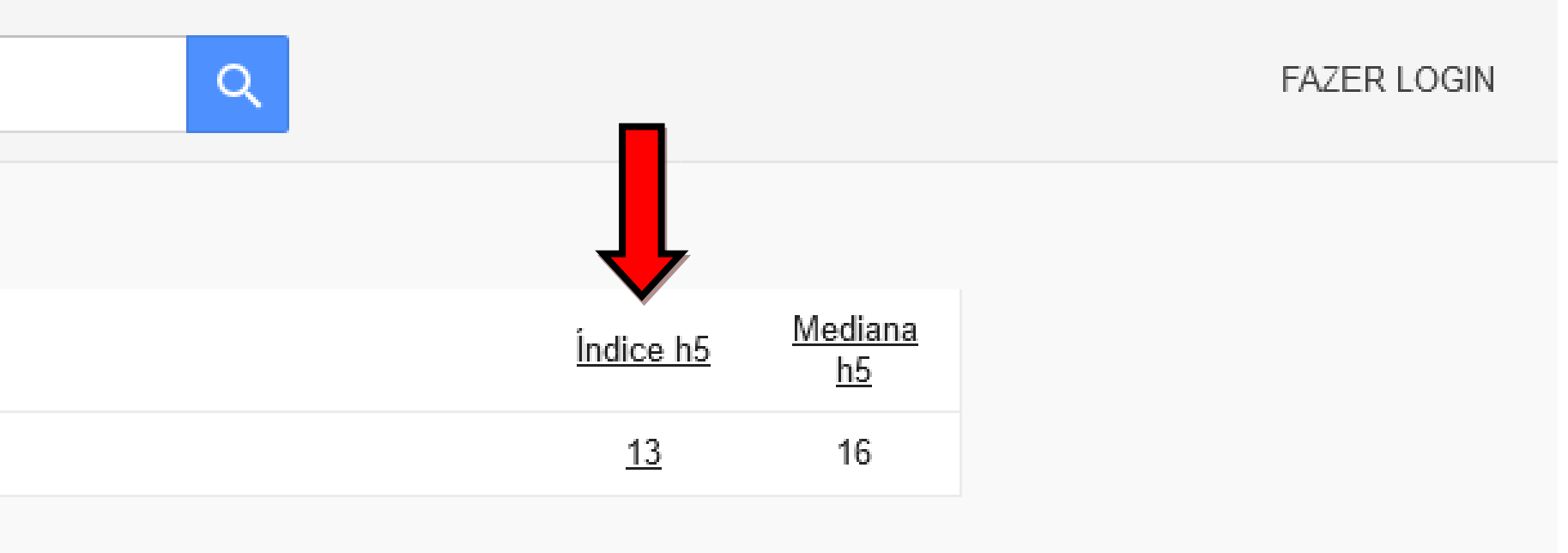

#### CLASSIFICAÇÃO FINAL DA REVISTA FISIOTERAPIA EM PESQUISA:

## **B1**

Ajuda Privacidade Termos